# HP 64147 7750/51 Emulator Terminal Interface

**User's Guide** 

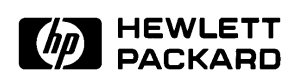

HP Part No. 64147-97000 Printed in Japan April 1995

Edition 1

### **Notice**

Hewlett-Packard makes no warranty of any kind with regard to this material, including, but not limited to, the implied warranties of merchantability and fitness for a particular purpose. Hewlett-Packard shall not be liable for errors contained herein or for incidental or consequential damages in connection with the furnishing, performance, or use of this material.

Hewlett-Packard assumes no responsibility for the use or reliability of its software on equipment that is not furnished by Hewlett-Packard.

© Copyright 1995, Hewlett-Packard Company.

This document contains proprietary information, which is protected by copyright. All rights are reserved. No part of this document may be photocopied, reproduced or translated to another language without the prior written consent of Hewlett-Packard Company. The information contained in this document is subject to change without notice.

HP is a trademark of Hewlett-Packard Company.

UNIX is a registered trademark in United States and other countries, licenced exclusively through X/Open Company Limited.

MELPS is a registered trademark of Mitsubishi Electric Corporation.

Hewlett-Packard Company P.O.Box 2197 1900 Garden of the Gods Road Colorado Springs, CO 80901-2197, U.S.A.

**RESTRICTED RIGHT LEGEND.** Use, duplication, or disclosure by the U.S. Government is subject to restrictions as set forth in subparagraph (C) (1) (ii) of the Rights in Technical Data and Computer Software Clause at DFARS 252.227-7013. Hewlett-Packard Company, 3000 Hanover Street, Palo Alto, CA 94304 U.S.A. Rights for nonDOD U.S.Government Departments and Agencies are as set forth in FAR 52.227-19(C)(1,2)

### **Printing History**

New editions are complete revisions of the manual. The date on the title page changes only when a new edition is published.

A software code may be printed before the date; this indicates the version level of the software product at the time the manual was issued. Many product updates and fixes do not require manual changes, and manual corrections may be done without accompanying product changes. Therefore, do not expect a one-to-one correspondence between product updates and manual revisions.

Edition 1 64147-97000, April 1995

## **Using This Manual**

This manual is designed to give you an introduction to the HP64147A 7750/51 Series Emulator. This manual will also help define how these emulators differ from other HP 64700 Emulators.

This manual will:

- give you an introduction to using the emulator
- explore various ways of applying the emulator to accomplish your tasks
- show you emulator commands which are specific to the 7750/51 Series Emulator

This manual will not:

 tell you how to use each and every emulator/analyzer command (refer to the User's Reference manual)

# Organization

| Chapter 1  | An introduction to the HP 64147A 7750/51 Series emulator features and how they can help you in developing new hardware and software.                                           |
|------------|----------------------------------------------------------------------------------------------------|
| Chapter 2  | A brief introduction to using the HP 64147A 7750/51 Series Emulator.<br>You will load and execute a short program, and make some<br>measurements using the emulation analyzer. |
| Chapter 3  | How to plug the emulator probe into a target system.                                                                                                    |
| Chapter 4  | Configuring the emulator to adapt it to your specific measurement needs.                                                                                                    |
| Appendix A | Using a foreground monitor program; advantages and disadvantages.                                                                                                    |
| Appendix B | HP 64147A 7750/51 Series Emulator Specific Command Syntax                                                                                                    |

# Contents

### 1 Introduction to the 7750/51 Series Emulator

| Introduction                                   |
|------------------------------------------------|
| Purpose of the 7750/51 Series Emulator         |
| Supported Microprocessors                      |
| Features of the 7750/51 Series Emulator        |
| Clock Speed                                    |
| Emulation memory                               |
| Analysis                                       |
| Foreground or Background Emulation Monitor 1-5 |
| Register Display and Modification              |
| Single-Step                                    |
| Breakpoints                                    |
| Real Time Operation                            |
| Coverage Measurements                          |
| Reset Support                                  |
| Watch Dog Timer                                |
| Easy Products Upgrades                         |
| Limitations, Restrictions                      |
| Clock Speed                                    |
| Access to Internal RAM                         |
| Trace Internal RAM                             |
| Step Command to Internal RAM                   |
| DMA Support                                    |
| Watch Dog Timer in Background                  |
| Step Command with Foreground Monitor 1-7       |
| Step Command and Interrupts                    |
| Emulation Commands in Stop/Wait Mode           |
| RDY/HOLD Input in Background Cycles            |
| Accessing External Memory Area in SFR          |
| High Speed Bus Mode                            |
| RMPA Instruction                               |
| Stack Address                                  |
| Evaluation Chip                                |
|                                                |

**Contents-1** 

| 2 | Getting Started                                          |
|---|----------------------------------------------------------|
|   | Introduction                                             |
|   | Before You Begin                                         |
|   | A Look at the Sample Program                             |
|   | Using the Help Facility                                  |
|   | Becoming Familiar with the System Prompts                |
|   | Initializing the Emulator                                |
|   | Set Up the Proper Emulation Configuration                |
|   | Set Up Emulation Conditions                              |
|   | Map Memory                                               |
|   | Transfer Code into Emulation Memory                      |
|   | From a Terminal in Standalone Configuration              |
|   | Transparent Configuration                                |
|   | Looking at Your Code                                     |
|   | Familiarize Yourself with the System Prompts 2-19        |
|   | Running the Sample Program 2-20                          |
|   | Stepping Through the Program 2-22                        |
|   | Easy Command Entry 2-23                                  |
|   | Using Macros                                             |
|   | Command Recall                                           |
|   | Tracing Program Execution 2-24                           |
|   | Using Software Breakpoints                               |
|   | Displaying and Modifying the Break Conditions 2-28       |
|   | Defining a Software Breakpoint                           |
|   | Searching Memory for Strings or Numeric Expressions 2-29 |
|   | Making Program Coverage Measurements                     |
|   | Trace Analysis Considerations                            |
|   | Restriction of the Analyzer 2-31                         |
| 3 | Using the 7750/51 Series Emulator In-Circuit             |
|   | Installing the Target System Probe                       |
|   | Installing the Target System Probe                       |
|   | Running the Emulation from Target Reset                  |

### 4 Configuring the 7750/51 Series Emulator

| Types of Emulator Configuration                 |  |   |   | 4-1 |
|-------------------------------------------------|--|---|---|-----|
| Emulation Processor to Emulator/Target System   |  |   |   | 4-1 |
| Commands Which Perform an Action or Measurement |  |   |   | 4-1 |
| Coordinated Measurements                        |  |   |   | 4-2 |
| Analyzer                                        |  | • | • | 4-2 |

### 2-Contents

| System                                           | . 4-2 |
|--------------------------------------------------|-------|
| Emulation Processor to Emulator/Target System    | . 4-3 |
| cf                                               | . 4-3 |
| Memory Mapping                                   | 4-16  |
| Break Conditions                                 | 4-19  |
| Limitations and Considerations                   | 4-21  |
| Clock Speed                                      | 4-21  |
| Access to Internal RAM                           | 4-21  |
| Trace Internal RAM                               | 4-21  |
| Step Command to Internal RAM                     | 4-21  |
| DMA Support                                      | 4-21  |
| Watch Dog Timer in Background                    | 4-21  |
| Step Command with Foreground Monitor             | 4-21  |
| Step Command and Interrupts                      | 4-22  |
| Emulation Commands in Stop/Wait Mode             | 4-22  |
| RDY/HOLD Input in Background Cycles              | 4-22  |
| Accessing External Memory Area in SFR            | 4-22  |
| High Speed Bus Mode                              | 4-22  |
| RMPA Instruction                                 | 4-22  |
| Stack Address                                    | 4-22  |
| Evaluation Chip                                  | 4-22  |
|                                                  |       |
| Using the Optional Foreground Monitor            |       |
| Comparison of Foreground and Background Monitors | . A-1 |

#### Α

| Comparison of Foreground and Background Monitors A-1 |
|------------------------------------------------------|
| Background Monitors                                  |
| Foreground Monitors                                  |
| An Example Using the Foreground Monitor              |
| Modify Location Declaration Statement                |
| Modify Chip Name Statement                           |
| Configure the Emulator                               |
| Set a Stack Pointer                                  |
| Load the Program Code                                |
| Limitations of Foreground Monitors                   |
| Step Command                                         |
| cim Command                                          |
| Synchronized measurements                            |
|                                                      |

### B 7750/51 Series Emulator Specific Command Syntax

| CONFIG_ITEMS |     |   |   |   |   |   |   |   |   |   |   |   |   |   |   |   |   |   |   |   |   |   |   |   |   | . B | -2 |
|--------------|-----|---|---|---|---|---|---|---|---|---|---|---|---|---|---|---|---|---|---|---|---|---|---|---|---|-----|----|
| Summary      |     | • |   |   |   |   | • |   |   |   |   |   |   |   |   |   |   |   |   |   |   |   |   |   |   | . B | -2 |
| Syntax       | • • | • | • | • | • | • | • | • | • | • | • | • | • | • | • | • | • | • | • | • | • | • | • | • | • | . B | -2 |

| Description           |
|-----------------------|
| Examples              |
| Related information   |
| DISPLAY_MODE          |
| Summary               |
| Syntax                |
| Description           |
| Defaults              |
| Related Information   |
| ACCESS_MODE           |
| Summary               |
| Syntax                |
| Description           |
| Defaults              |
| Related Information   |
| ADDRESSB-7            |
| Summary               |
| Syntax                |
| Description           |
| Examples              |
| REGISTERSB-8          |
| Summary               |
| <reg_name></reg_name> |
| Related Commands      |
| mx Command            |
| Syntax                |
| Summary               |
|                       |

# Illustrations

| Figure 1-1. HP 64147 Emulator for MELPS 7750/51 Series | 1-2 |
|--------------------------------------------------------|-----|
| Figure 2-1. Connecting the Emulation Pod               | 2-2 |
| Figure 2-2. Sample Program Listing                     | 2-5 |
| Figure 3-1. Installing the Probe to LCC80 Socket       | 3-3 |
| Figure 3-2. Installing the Probe to SDIP64 Socket      | 3-4 |
|                                                        |     |

4-Contents

# Introduction to the 7750/51 Series Emulator

| Introduction                                 | The topics in this chapter include:                                                                                                    |  |  |  |  |  |  |  |
|----------------------------------------------|----------------------------------------------------------------------------------------------------|--|--|--|--|--|--|--|
|                                              | <ul> <li>Purpose of the 7750/51 Series Emulator</li> </ul>                                                                                                    |  |  |  |  |  |  |  |
|                                              | <ul> <li>Features of the 7750/51 Series Emulator</li> </ul>                                                                                                    |  |  |  |  |  |  |  |
|                                              | -                                                                                                    |  |  |  |  |  |  |  |
| Purpose of the<br>7750/51 Series<br>Emulator | The HP 64147A 7750/51 Series Emulator is designed to replace the MELPS 7700/50/51 Series microprocessor in your target system so you can control operation of the processor in your application hardware (usually referred to as the <i>target system</i> ). The emulator performs just like the MELPS 7700/50/51 Series microprocessor, but is a device that allows you to control the MELPS 7700/50/51 Series directly. These features allow you to easily debug software before any hardware is available, and ease the task of integrating hardware and software. |  |  |  |  |  |  |  |
| Note                                         | In this manual, MELPS 7700/50/51 Series is referred to as 7750/51 Series.                                                                                                    |  |  |  |  |  |  |  |

Introduction 1-1

1

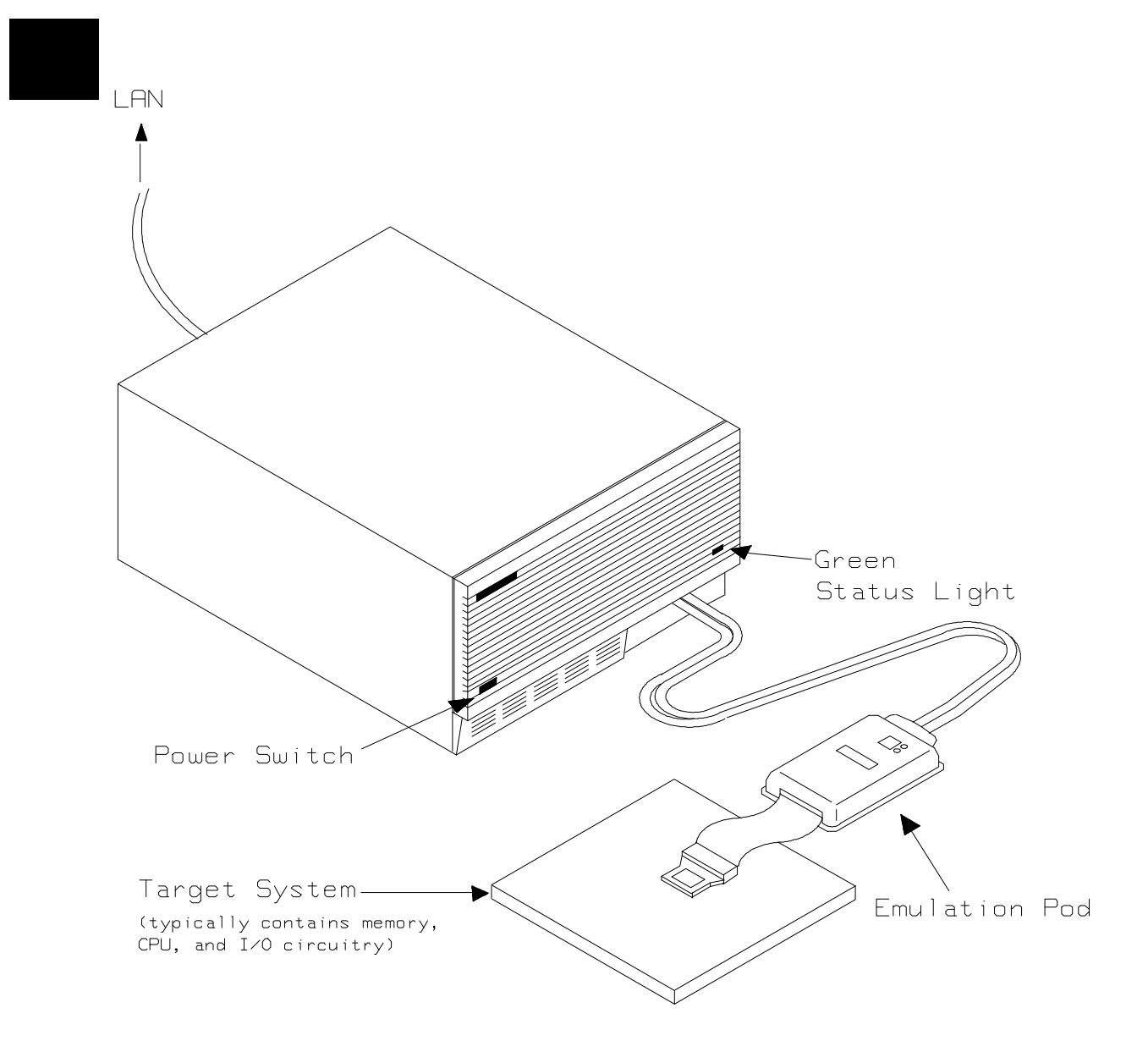

Figure 1-1. HP 64147 Emulator for MELPS 7750/51 Series

**1-2 Introduction** 

### Supported Microprocessors

To emulate processors of 7750/51 Series, you need to purchase appropriate emulation pod and/or emulation processor. The HP 64147A 7750/51 Series emulator is provided with the following items.

- HP 64146-61002 emulation pod with M37702S1BFP emulation processor
- SDIP64 socket

The HP 64147A 7750/51 Series emulator can emulate M37702M2/4/6, M37703M2/4/6, M37702S1/4, M37703S1/4 and M37702M6L processors by using default emulation pod, HP 64146-61002. This emulation pod can be used with clock up to 25 MHz.

To emulate other processors by the HP 64147A 7750/51 emulator, you need to purchase appropriate emulation pod and/or emulation processor. Refer to the *Processor Support List for HP MELPS emulators* to determine if your microprocessor is supported or not.

The HP 64147A #001 emulator is provided with no emulation pod. You need to purchase appropriate emulation pod and emulation processor.

To purchase emulation pod or emulation processor, contact the address listed in the manual provided with your emulation pod.

| Features of the<br>7750/51 Series<br>Emulator | This section introduces you to the features of the HP 64147A 7750/51 Series emulator. The chapters which follow show you how to use these features.                          |
|-----------------------------------------------|----------------------------------------------------------------------------------------------------|
| Clock Speed                                   | The HP 64147A 7750/51 Series emulator can run with no wait state up to 25 MHz. When clock is faster than 16 MHz, you can use the emulator with one of the following methods. |

Insert one wait state by the RDY signal. The emulator can be configured to generate the RDY signal. Also, the emulator accepts RDY signal from the target system.

|                  | ■ Use the high speed access mode of the emulator. The emulator can run with no wait state up to 25MHz. However, there is a limitation in the mapping of the emulation memory in this mode. Refer to Chapter 4 of this manual for more detail.                                                                                                    |
|------------------|----------------------------------------------------------------------------------------------------|
|                  | The HP 64146-61002 emulation pod generate internal clock of 1/8/16/25 MHz. This emulation pods can be used with target system clock from 1 up to 25 MHz.                                                                                                    |
| Emulation memory | The HP 64147A 7750/51 Series emulator is used with one of the following Emulation Memory Cards.                                                                                                    |
|                  | <ul> <li>HP 64726A 128K byte Emulation Memory Card</li> <li>HP 64727A 512K byte Emulation Memory Card</li> <li>HP 64728A 1M byte Emulation Memory Card</li> <li>HP 64729A 2M byte Emulation Memory Card</li> </ul>                                                                                                    |
|                  | The emulation memory can be configured into 256 byte blocks. A maximum of 16 ranges can be configured as emulation RAM (eram), emulation ROM (erom), target system RAM (tram), target system ROM (trom), or guarded memory (grd). The HP 64147A 7750/51 Series emulator will attempt to break to the emulation monitor upon accessing guarded memory; additionally, you can configure the emulator to break to the emulation monitor upon performing a write to ROM (which will stop a runaway program). |
| Analysis         | The HP 64147A 7750/51 Series emulator is used with one of the following analyzers which allows you to trace code execution and processor activity.                                                                                                    |
|                  | <ul> <li>HP 64706 48-channel Emulation Bus Analyzer</li> <li>HP 64704 80-channel Emulation Bus Analyzer</li> <li>HP 64703 64-channel Emulation Bus Analyzer and<br/>16-channel State/Timing Analyzer</li> <li>HP 64794A/C/D 80-channel 8K/64K/256K Emulation Bus<br/>Analyzer</li> </ul>                                                                                                    |
|                  | The Emulation Bus Analyzer monitors the emulation processor using<br>an internal analysis bus. The HP 64703 64-channel Emulation Bus<br>Analyzer and 16-channel State/Timing Analyzer allows you to probe<br>up to 16 different lines in your target system.                                                                                                    |

**1-4 Introduction** 

### Foreground or Background Emulation Monitor

When you power up the emulator, or when you initialize it, the background monitor is used by default. You can also configure the emulator to use a foreground monitor. Before the background and foreground monitors are described, you should understand the function of the emulation monitor program.

#### The Function of the Monitor Program

The monitor program is the interface between the emulation system controller and the target system. The emulation system controller uses its own microprocessor to accept and execute emulation system, and analysis commands. The monitor program is executed by the emulation processor.

The monitor program makes possible emulation commands which access target system resources. (The only way to access target system resource is through the emulation processor.) For example, when you enter a command to modify target system memory, it is the execution of monitor program instructions that cause the new values to be written to target system memory.

#### **The Background Monitor**

On emulator power-up, or after initialization, the emulator uses the background monitor program. The background monitor does not occupy processor address space.

#### **The Foreground Monitor**

You can configure the emulator to use a foreground monitor program. When a foreground monitor is selected it executes in the foreground emulator mode. The foreground monitor occupies processor memory space and executes as if it were part of your program.

### Register Display and Modification

You can display or modify the 7750/51 Series internal register contents. This includes the ability to modify the program counter (PC) and the program bank register (PG) values so you can control where the emulator starts a program run.

Introduction 1-5

| Single-Step               | When you are using the background monitor, you can direct the<br>emulation processor to execute a single instruction or a specified<br>number of instructions.                                                                                                    |
|---------------------------|----------------------------------------------------------------------------------------------------|
| Breakpoints               | You can set the emulator/analyzer interaction so the emulator will<br>break to the monitor program when the analyzer finds a specific state or<br>states, allowing you to perform post-mortem analysis of the program<br>execution. You can also set software breakpoints in your program.<br>This feature is realized by inserting BRK instructions into user<br>program. Refer to the "Using Software Breakpoints" section of<br>"Getting Started" chapter for more information.                                                                                              |
| Real Time Operation       | Real-time signifies continuous execution of your program at full rated<br>processor speed without interference from the emulator. (Such<br>interference occurs when the emulator needs to break to the monitor to<br>perform an action you requested, such as displaying target system<br>memory.) Emulator features performed in real time include: running<br>and analyzer tracing. Emulator features not performed in real time<br>include: display or modify of target system memory; load/dump of<br>target memory, display or modification of registers, and single step. |
| Coverage<br>Measurements  | Coverage memory is provided for the processor's external program<br>memory space. This memory allows you to perform coverage<br>measurements on programs in emulation memory.                                                                                                    |
| Reset Support             | The emulator can be reset from the emulation system under your control; or your target system can reset the emulation processor.                                                                                                    |
| Watch Dog Timer           | You can configure the emulator to disable the watch dog timer.                                                                                                    |
| Easy Products<br>Upgrades | Because the HP 64700 Series development tools contain programmable<br>parts, it is possible to reprogram the firmware and some of the<br>hardware without disassembling the HP 64700B Card Cage. This<br>means that you'll be able to update product firmware, if desired,<br>without having to call an HP field representative to your site.                                                                                                    |

1-6 Introduction

### Limitations, Restrictions **Clock Speed** Maximum clock speed of HP 64147A 7750/51 emulator is 25MHz. This emulator does not support any operation with clock faster than 25MHz. Access to Internal Modifying internal RAM or SFR suspends user program execution. RAM **Trace Internal RAM** Read data from the internal RAM or SFR is not traced correctly by the emulation analyzer. Write data is also not traced correctly, when the following conditions Note are met: ■ The emulator is used with the M37780/81/82/83/85/95/96 emulation pod. • The processor is operating in the memory expansion or microprocessor mode with 8 bit external bus. Step Command to Step command to internal RAM area is not available. Internal RAM DMA Support Direct memory access to emulation memory is not allowed. Watch Dog Timer in Watch dog timer suspends count down while the emulator is running in

Step Command with<br/>Foreground MonitorStep command is not available when the emulator is used with a<br/>foreground monitor.

background monitor.

Background

Introduction 1-7

| Step Command and<br>Interrupts             | When an interrupt occurs while the emulator is running in monitor, the<br>emulator fails to do the first step operation. The emulator will display<br>the mnemonic of the instruction which should be stepped, but the<br>instruction is not actually executed. The second step operation will<br>step the first instruction of the interrupt routine.                 |
|--------------------------------------------|----------------------------------------------------------------------------------------------------|
| Emulation<br>Commands in<br>Stop/Wait Mode | When the microprocessor is in the stop or wait mode, emulation commands which access memory or registers will fail. In the case of using M37782/83/85 emulation pod, you need to reset the emulator to release stop or wait mode. And, in the case of using other emulation pod, you need to break the the emulator.                                                   |
| RDY/HOLD Input in<br>Background Cycles     | The 64147A M37750/51 emulator does not accept RDY/HOLD input while in background monitor. However, when you use M37780/81/82/83/85/95/96 emulation pod, M37750/51 emulator accepts RDY/HOLD input while in background monitor.                                                                                                    |
| Accessing External<br>Memory Area in SFR   | When operation mode is memory expansion or microprocessor mode, there is external memory area in SFR. However, accessing to this area is not allowed.                                                                                                    |
| High Speed Bus<br>Mode                     | Always set bus mode as low speed bus mode, when you use M37751 emulation pod. HP 64147A 7750/51 emulator does not support high speed bus mode. Note that bus mode is automatically configured as high speed bus mode when you do <b>r</b> rst(run from target reset) command. Then, you need to re-configure bus mode as low speed bus mode before accessing SFR area. |
| <b>RMPA Instruction</b>                    | Disassembling in trace list may not be correct for next instruction of RMPA instruction. This failure will occur when RMPA instruction is repeated over about fifty times.                                                                                                    |
| Stack Address                              | In some versions of 7720 microprocessor, the stack can be located in Bank FF. However, the HP 64147A 7750/51 Series emulator does not support the feature. The stack must be located in Bank 0.                                                                                                    |
| Evaluation Chip                            | Hewlett-Packard makes no warranty of the problem caused by the Evaluation chip in the emulator.                                                                                                    |

**1-8 Introduction** 

## **Getting Started**

### Introduction

This chapter will lead you through a basic, step by step tutorial that shows how to use the HP 64147A emulator for the 7750/51 Series microprocessor. When you have completed this chapter, you will be able to perform these tasks:

- Set up an emulation configuration for out of circuit emulation use
- Transfer a small program into emulation memory
- Use run/stop controls to control operation of your program
- Use memory manipulation features to alter the program's operation
- Use analyzer commands to view the real time execution of your program

### **Before You Begin**

Before beginning the tutorial presented in this chapter, you must have completed the following tasks:

1. Completed Hardware installation

Complete hardware installation of the HP 64700 emulator in configuration you intend to use for your work:

- Standalone configuration
- Transparent configuration
- Remote configuration

References: The HP 64700 Series Installation/Service manual

2. Connected the emulation pod to the emulator

Connect the emulation pod to the emulator as shown in Figure 2-1.

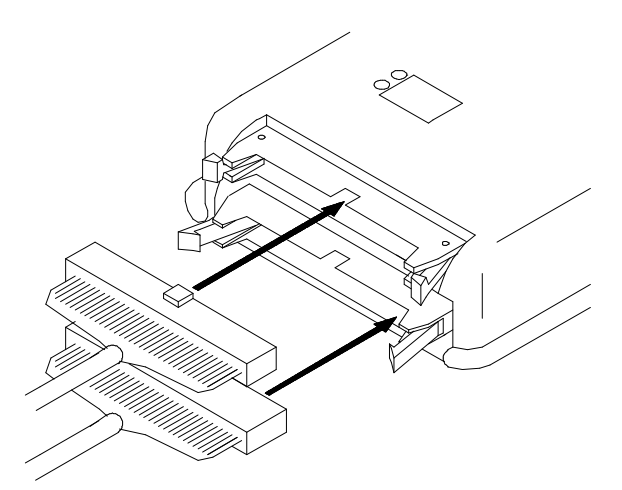

Figure 2-1. Connecting the Emulation Pod

### Caution

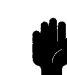

Turn off power of the emulator before inserting the cable to the emulation pod to avoid circuit damage.

2-2 Getting Started

If you have properly completed steps above, you should be able to hit <RETURN> (or <ENTER> on some keyboards) and get a prompt on your terminal screen.

If you do not see any prompt, retrace your steps through the hardware and software installation procedures outlined in the manuals above, verifying all connections and procedural steps. In any case, you **must** have a command prompt on your terminal screen before proceeding with the tutorial.

# A Look at the Sample Program

The sample program "COMMAND\_READER" used in this chapter is shown Figure 2-2. The program emulates a primitive command interpreter.

Note

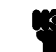

This sample program is written for Mitsubishi RASM77 Assembler.

#### **Data Declarations**

INPUT\_POINTER and OUTPUT\_POINTER define the address locations of an input area and an output area to be used by the program. MESSAGE\_A, MESSAGE\_B and INVALID\_INPUT are the messages used by the program to respond to various command inputs.

#### Initialization

First, the INIT routine set up the stack pointer. Next, locations of the input area is cleared by the CLEAR\_INPUT routines.

#### **READ\_INPUT**

This routine continuously reads the byte at location 100 hex until it is something other than a null character (00 hexadecimal); when this occurs, the CLEAR\_OUTPUT routine clears the output area, and the PROCESS\_COMM routine is executed.

Getting Started 2-3

| 1<br>2<br>3 |                            |                                            |        |                 | .DP<br>.DT       | 0<br>0                |
|-------------|----------------------------|--------------------------------------------|--------|-----------------|------------------|-----------------------|
| 4<br>5      | (000100)                   | 1                                          |        |                 | .SECTION<br>.ORG | BUFFER<br>100H        |
| 6<br>7      | (000100)                   | IH BYTE                                    |        | INPUT_POINTER:  | .BLKB<br>ORG     | 1<br>200н             |
| 8<br>9      | (000200)                   | 1H BYTE                                    |        | OUTPUT_POINTER: | .BLKB            | 1                     |
| 10          |                            |                                            |        |                 | .SECTION         | TABLE                 |
|             | 000000                     | F44040F22040                               |        | MEGGAGE A.      | .ORG             | UDUUUH                |
| ΤZ          | 00D000<br>00D006<br>00D00C | 53204D455353<br>4147452041                 |        | MESSAGE_A.      | .BILE            | THIS IS MESSAGE A     |
| 13          | 00D011<br>00D017           | 544849532049<br>53204D455353<br>4147452042 |        | MESSAGE_B:      | .BYTE            | 'THIS IS MESSAGE B'   |
| 14          | 00D022<br>00D028<br>00D02E | 494E56414C49<br>4420434F4D4D<br>414E44     |        | INVALID_INPUT:  | .BYTE            | 'INVALID COMMAND'     |
| 15<br>16    |                            |                                            |        |                 | .SECTION         | SAMPPROG              |
| 17          |                            |                                            |        |                 | .DATA            | 8                     |
| 10          |                            |                                            |        |                 | . INDEX          | 16<br>16              |
| 20          | 000000                     | a27F02                                     |        | TNTT:           | LDX              | #27FH                 |
| 21          | 000003                     | 9A                                         |        | TIVT T -        | TXS              | 12711                 |
| 22          | 00C004                     | F8                                         |        |                 | SEM              |                       |
| 23          | 00C005                     | 42A900                                     |        | CLEAR_INPUT:    | LDA              | в,#00н                |
| 24          | 00C008                     | 428D0001                                   | L      |                 | STA              | B,DT:INPUT_POINTER    |
| 25          | 00C00C                     | AD0001                                     | L      | READ_INPUT:     | LDA              | A, DT: INPUT_POINTER  |
| 26          | 00C00F                     | C900                                       | -      |                 | CMP              | A,#00H                |
| 27          | 000011                     | F0F9                                       | L      |                 | BEQ              | READ_INPUT            |
| ∠o<br>29    |                            |                                            |        |                 | TNDEX            | 8                     |
| 30          | 00C013                     | E210                                       |        |                 | SEP              | x                     |
| 31          | 00C015                     | A200                                       |        | CLEAR_OUTPUT:   | LDX              | #00H                  |
| 32          | 00C017                     | A020                                       |        |                 | LDY              | #20H                  |
| 33          | 00C019                     | 429D0002                                   | L      | CLEAR_LOOP:     | STA              | B,DT:OUTPUT_POINTER,X |
| 34          | 00C01D                     | E8                                         |        |                 | INX              |                       |
| 35          | OUCUIE                     | 88                                         | Ŧ      |                 | DEY              |                       |
| 30          | OUCUIF                     | DUF8                                       | Ц      |                 | BNE              | CLEAR_LOOP            |
| 38          |                            |                                            |        |                 | TNDEX            | 16                    |
| 39          | 00C021                     | C210                                       |        |                 | CLP              | x                     |
| 40          | 00C023                     | C941                                       |        | PROCESS_COMM:   | CMP              | A,#41H                |
| 41          | 00C025                     | F006                                       | L      | _               | BEQ              | COMMAND_A             |
| 42          | 00C027                     | C942                                       |        |                 | CMP              | A,#42H                |
| 43          | 00C029                     | F009                                       | L      |                 | BEQ              | COMMAND_B             |
| 44          | 00C02B                     | 800E                                       | L      |                 | BRA              | UNRECOGNIZED          |
| 45          | UOCO2D                     | A911                                       | -      | COMMAND_A:      | LDA              | A,#11H                |
| 40<br>17    | UUCUZF                     | AZUUDU<br>8000                             | Ц<br>Т |                 | ТЛУ              | HMESSAGE_A            |
| 4/<br>48    | 000034                     | λQ11                                       | Ц      | COMMAND R.      | DIN              | ουτροτ<br>λ #11μ      |
| 49          | 000034                     | م1112ھ                                     | т.     | COMPAND_D.      | LDX              | HMESSAGE B            |
| 50          | 00C039                     | 8005                                       | Ľ      |                 | BRA              | OUTPUT                |

| Figure 2-2. Sample Program Listing (Cont'o | j | ) |
|--------------------------------------------|---|---|
|--------------------------------------------|---|---|

2-4 Getting Started

| 51 | 00C03B | A90F   |   | UNRECOGNIZED: | LDA  | A,#0FH          |
|----|--------|--------|---|---------------|------|-----------------|
| 52 | 00C03D | A222D0 | L |               | LDX  | #INVALID_INPUT  |
| 53 | 00C040 | A00002 | L | OUTPUT:       | LDY  | #OUTPUT_POINTER |
| 54 | 00C043 | 540000 |   |               | MVN  | 0,0             |
| 55 | 00C046 | 80BD   | L |               | BRA  | CLEAR_INPUT     |
| 56 |        |        |   |               |      |                 |
| 57 |        |        |   |               | .END |                 |

#### Figure 2-2. Sample Program Listing

#### PROCESS\_COMM

Compares the input byte (now something other than a null) to the possible command bytes of "A" (ASCII 41 hex) and "B" (ASCII 42 hex), then jumps to the appropriate set up routine for the command message. If the input byte does not match either of these values, a branch to a set up routine for an error message is executed.

#### COMMAND\_A, COMMAND\_B, UNRECOGNIZED

These routines set up the proper parameters for writing the output message: the number of bytes in the message is moved to accumulator A and the base address of the message in the data area is moved to index register X.

#### OUTPUT

First, the base address of the output area is moved to index register Y. Finally, the proper message is written to the output area by the MVN instruction. When done, OUTPUT jumps back to CLEAR\_INPUT and the command monitoring process begins again.

Using the various features of the emulator, we will show you how to load this program into emulation memory, execute it, monitor the program's operation with the analyzer, and simulate entry of different commands utilizing the memory access commands provided by the HP 64700 command set.

**Getting Started 2-5** 

### Using the Help Facility

help - display help information

If you need a quick reference to the Terminal Interface syntax, you can use the built-in **help** facilities. For example, to display the top level **help** menu, type:

#### R> help

```
print help for desired groupprint short help for desired group
  help <group>
  help -s <group>
                          - print help for desired command
- print this help screen
  help <command>
  help
--- VALID group NAMES ---
         - system grammar
- processor specific grammar
  gram
  proc
            - system commands
  sys
            - emulation commands
  emul
  hl
            - highlevel commands (hp internal use only)
            - analyzer trace commands
  trc
            - all command groups
```

You can type the **?** symbol instead of typing **help**. For example, if you want a list of commands in the **emul** command group, type:

```
R> ? emul
```

| emul - emulation commands                                                                                                    | 3                                                                                                    |                                                                                                    |
|----------------------------------------------------------------------------------------------------|----------------------------------------------------------------------------------------------------|----------------------------------------------------------------------------------------------------|
| bbreak to monitor<br>bcbreak condition<br>bpbreakpoints<br>cfconfiguration<br>cimcopy target image<br>cmbCMB interaction<br>covcoverage<br>cpcopy memory | <pre>dumpdump memory<br/>esemulation status<br/>ioinput/output<br/>loadload memory<br/>mmemory<br/>mapmemory mapper<br/>momodes<br/>mxmx</pre> | <pre>rrun user code<br/>regregisters<br/>rstreset<br/>rxrun at CMB execute<br/>sstep<br/>sersearch memory</pre> |
|                                                                                                    |                                                                                                    |                                                                                                    |

To display help information for any command, just type **help** (or **?**) and the command name. For example:

R> help load

load - download absolute file into processor memory space

| load -i<br>load -m    | - download intel hex format<br>- download motorola S-record format |
|-----------------------|--------------------------------------------------------------------|
| load -t               | - download extended tek hex format                                 |
| load -S               | - download symbol file                                             |
| load -h               | - download hp format (requires transfer protocol)                  |
| load -a               | - reserved for internal hp use                                     |
| load -e               | - write only to emulation memory                                   |
| load -u               | - write only to target memory                                      |
| load -o               | - data received from the non-command source port                   |
| load -s <str></str>   | - send a character string out the other port                       |
| load -b               | - data sent in binary (valid with -h option)                       |
| load -x               | - data sent in hex ascii (valid with -h option)                    |
| load -q               | - quiet mode                                                       |
| load -p               | - record ACK/NAK protocol (valid with -imt options)                |
| load -c <file></file> | - data is received from the 64000. file name format is:            |
|                       | <filename>:<userid>:absolute</userid></filename>                   |

### Becoming Familiar with the System Prompts

A number of prompts are used by the HP 64700 Series emulators. Each of them has a different meaning, and contains information about the status of the emulator before and after the commands execute. These prompts may seem cryptic at first, but there are two ways you can find out what a certain prompt means.

#### Using "help proc" to View Prompt Description

The first way you can find information on the various system prompts is to look at the **proc** help text.

#### R>help proc

```
--- Address format ---
  Address format is XXXXXX[@i], where XXXXXXX is a 24 bit address.
  Option @i indicates to access internal ram (iram)fresh controller cycle
                                                           hold - bus hold
fg - foreground
bg - background
  read - read
  write - write
  byte - byte
word - word
                                                                   - m or x bit
                                                           mx
--- Emulation Status Characters ---
  W - waiting for CMB to become readyC - no target system clockC - no target system clockr - target system clockC - no target system clockr - target system clockM - running monitor programb - no bus cyclesW - waiting for CMB to become readyT - waiting for target reset
                                                          r - target system reset active
                                                          ? - unknown state
  g - bus grant
--- Equates for Analyzer Label stat ---
  exec - instruction execution
                                                          cpu
                                                                   - cpu cycle
                                                           dma - dma controller cycle
  fetch - program fetch
  data - data access
read - read
                                                                    - refresh controller cycle
                                                           ref
                                                           hold - bus hold
                                                          fg - bus hold
fg - foreground
bg - background
mx - m or x bit
  read - read
write - write
byte - byte
word - word
                                                                   - m or x bit
```

Getting Started 2-7

# Using the Emulation Status Command (es) for Description of Current Prompt

When using the emulator, you will notice that the prompt changes after entering certain commands. If you are not familiar with a new prompt and would like information about that prompt only, enter the **es** (emulation status) command for more information about the current status.

U>**es** 

M37750/51--Running user program

### Initializing the Emulator

If you plan to follow this tutorial by entering commands on your emulator as shown in this chapter, verify that no one else is using the emulator. To initialize the emulator, enter the following command:

#### R>init

# Limited initialization completed

The **init** command with no options causes a limited initialization, also known as a warm start initialization. Warm start initialization does not affect system configuration. However, the **init** command will reset emulator and analyzer configurations. The **init** command:

- Resets the memory map.
- Resets the emulator configuration items.
- Resets the break conditions.
- Clears software breakpoints.

The init command does not:

- Clear any macros.
- Clear any emulation memory locations; mapper terms are deleted, but if you respecify the same mapper terms, you will find that the emulation memory contents are the same.

#### 2-8 Getting Started

### Set Up the Proper Emulation Configuration

| Set Up Emulation<br>Conditions                                                                          | To set the emulator's configuration values to the proper state for this tutorial, do this: |
|----------------------------------------------------------------------------------------------------|--------------------------------------------------------------------------------------------|
|                                                                                                    | 1. Type:                                                                                   |
|                                                                                                    | R> <b>cf</b>                                                                               |
|                                                                                                    | You should see the following configuration items displayed:                                |
| cf chip=7702M2<br>cf isfr=007f<br>cf iram=08027f<br>cf irom=0c0000ffff<br>cf ipmr=05e<br>cf mode=single |                                                                                            |

| Ν | nte |
|---|-----|
|   | ULE |

cf mon=bg cf clk=int cf int=en cf rdy=dis

cf rush=dis cf wdog=dis cf rsp=27f cf rrt=dis cf dmdt=dis cf tdma=dis cf trfsh=dis cf thold=dis

The individual configuration items won't be explained in this example; refer to Chapter 4 of this manual and the *User's Reference* manual for details.

- 2. You need to select chip you emulate. You can select chip with the following command:
- R> cf chip=<chip\_name>

**Getting Started 2-9** 

You must enter appropriate <chip\_name> to your processor. Valid <chip\_name> are listed in *Processor Support List for HP MELPS emulators*. The default <chip\_name> 7702M2 is applied to M37702M2 and M37703M2 processors.

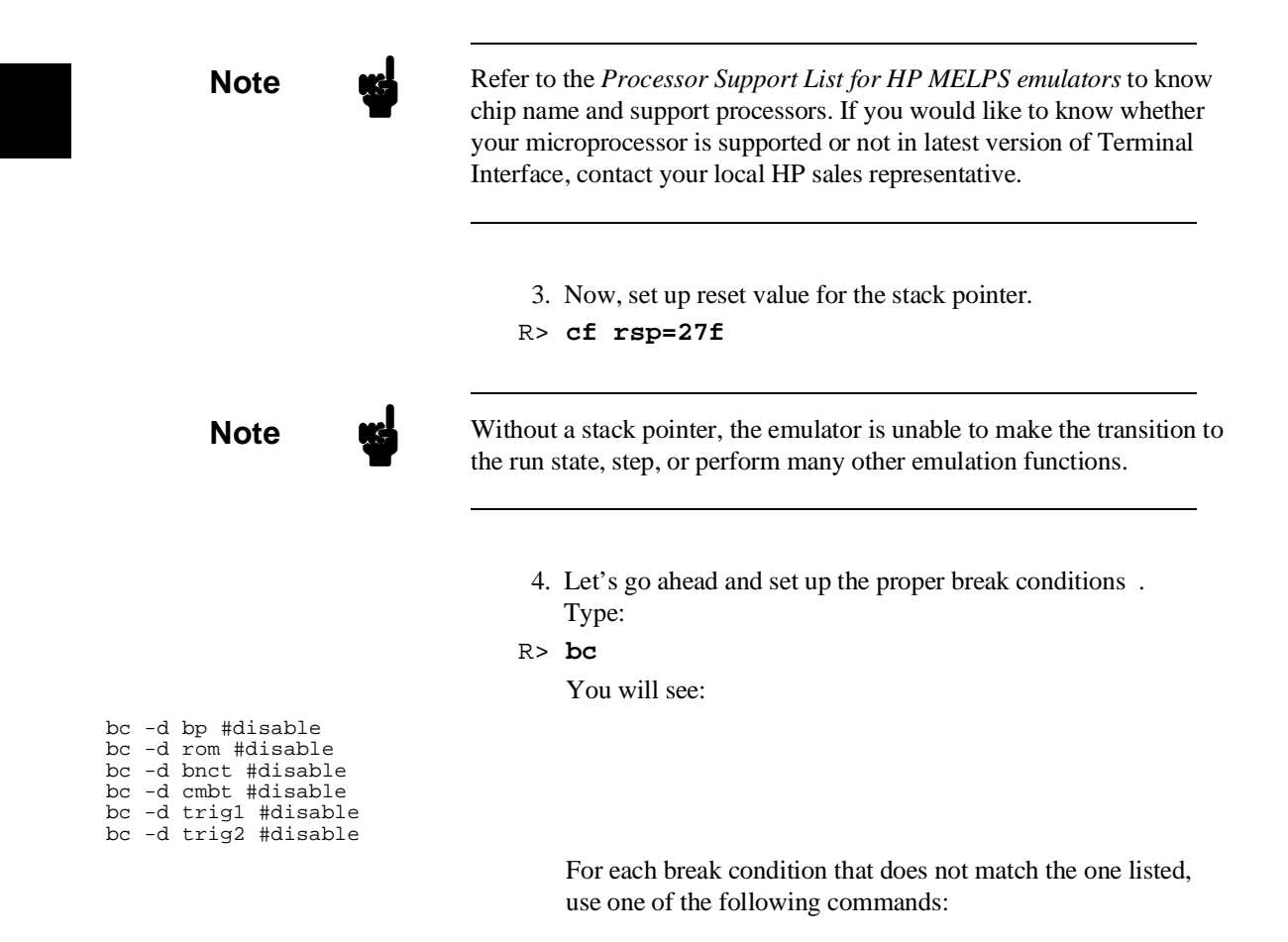

2-10 Getting Started

To enable break conditions that are currently disabled, type:

R> bc -e <breakpoint type>

To disable break conditions that are currently enabled, type:

R> bc -d <breakpoint type>

For example, if typing **bc** gives the following list of break conditions:

bc -d bp #disable bc -e rom #enable bc -d bnct #disable bc -d cmbt #disable bc -e trig1 #enable bc -e trig2 #enable

(items in **bold** indicate improper values for this example)

Type the following commands to set the break conditions correctly for this example:

R> bc -d rom

(this enables the write to ROM break)

R> bc -d trig1 trig2

(this disables break on triggers from the analyzer)

- 5. To avoid problems later while modifying and displaying memory locations, type:
- R> mo -ab -db

This sets the access and display mode for memory operation byte.

# **Map Memory** The emulation memory can be configured as you desire. You can define emulation memory as emulation RAM, emulation ROM, target RAM, target ROM or guarded memory.

We will use the default mapping for this sample program. To see the default mapping, type:

R> map

You will see similar display to the following:

```
# remaining number of terms : 15
# remaining emulation memory : 1b800h bytes
map 000c000..000ffff erom  # term 1
map other tram
```

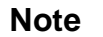

You don't have to map the internal RAM area, since the emulator uses the internal RAM of emulation processor to perform emulation. If your processor has no internal RAM, map address 100 hex through 2ff hex with the following command for this tutorial.

R> map 100..2ff eram

#### 2-12 Getting Started

### Transfer Code into Emulation Memory

| From a Terminal in           | To transfer code into emulation memory from a data terminal running                                                                                                    |
|------------------------------|----------------------------------------------------------------------------------------------------|
| Standalone                   | in standalone mode, you must use the modify memory commands.                                                                                                    |
| Configuration                | This is necessary because you have no host computer transfer facilities<br>to automatically download the code for you (as if you would if you<br>were using the transparent configuration or the remote configuration.)<br>To minimize the effects of typing errors, you will modify only one row<br>of memory at a time in this example. Do the following: |
|                              | Enter the data information for the program by typing the following commands:                                                                                                    |
| D = 0.0000 0.000 = -54.49.40 | E2 20 40 E2 20 44 4E E2 E2 41 47 4E 20                                                                                                    |

R> m 0d000..0d00f=54,48,49,53,20,49,53,20,4d,45,53,53,41,47,45,20 R> m 0d010..0d01f=41,54,48,49,53,20,49,53,20,4d,45,53,53,41,47,45 R> m 0d020..0d02f=20,42,49,4e,56,41,4c,49,44,20,43,4f,4d,4d,41,4e R> m 0d030=44

You could also type the following line instead:

R> m 0d000="THIS IS MESSAGE ATHIS IS MESSAGE BINVALID COMMAND"

You should now verify that the data area of the program is correct by typing:

R> m 0d000..0d030

#### You should see:

000d000..000d00f 54 48 49 53 20 49 53 20 4d 45 53 53 41 47 45 20 000d010..000d01f 41 54 48 49 53 20 49 53 20 4d 45 53 53 41 47 45 000d020..000d02f 20 42 49 4e 56 41 4c 49 44 20 43 4f 4d 4d 41 4e 000d030..000d030 44

If this is not correct, you can correct the errors by re-entering only the modify memory commands for the particular rows of memory that are wrong.

For example, if row d000..d00f shows these values:

 $\texttt{000d000..000d00f} \ \texttt{54} \ \texttt{48} \ \texttt{49} \ \texttt{53} \ \texttt{20} \ \texttt{49} \ \texttt{53} \ \texttt{20} \ \texttt{4d} \ \texttt{45} \ \texttt{53} \ \texttt{53} \ \texttt{41} \ \texttt{47} \ \texttt{45}$ 

**Getting Started 2-13** 

you can correct this row of memory by typing:

R> m 0d000..0d00f=54,48,49,53,20,49,53,20,4d,45,53,53,41,47,45,20

Or, you might need to modify only one location, as in the instance where address d00f equals 22 hex rather than 20 hex. Type:

#### R> m 0d00f=20

Enter the program information by typing the following commands:

R> m 0c000..0c00f=0a2,7f,02,9a,0f8,42,0a9,00,42,8d,00,01,0ad,00,01,0c9 R> m 0c010..0c01f=00,0f0,0f9,0e2,10,0a2,00,0a0,20,42,09d,00,02,0e8,88,0d0 R> m 0c020..0c02f=0f8,0c2,10,0c9,41,0f0,06,0c9,42,0f0,09,80,0e,0a9,11,0a2 R> m 0c030..0c03f=00,0d0,80,0c,0a9,11,0a2,11,0d0,80,05,0a9,0f,0a2,22,0d0 R> m 0c040..0c047=0a0,00,02,54,00,00,80,0bd

(note the hex letters must be preceded by a digit)

You should now verify that the program area is correct by typing:

R> m 0c000..0c047

You should see:

000c000..000c00f a2 7f 02 9a f8 42 a9 00 42 8d 00 01 ad 00 01 c9 000c010..000c01f 00 f0 f9 e2 10 a2 00 a0 20 42 9d 00 02 e8 88 d0 000c020..000c02f f8 c2 10 c9 41 f0 06 c9 42 f0 09 80 0e a9 11 a2 000c030..000c03f 00 d0 80 0c a9 11 a2 11 d0 80 05 a9 0f a2 22 d0 000c040..000c047 a0 00 02 54 00 00 80 bd

If this is not correct, you can correct the errors by re-entering only the modify memory commands for the particular rows of memory that are wrong.

| Transparent<br>Configuration | If your emulator is connected between a terminal and a host computer, you can down load programs into memory using the <b>load</b> command with the <b>-o</b> (from other port) option. |
|------------------------------|----------------------------------------------------------------------------------------------------|
|                              | First, you must establish communications with your host computer through the transparent mode link provided in the HP 64700. Type:                                                      |
|                              | R> <b>xp -e</b>                                                                                                    |
|                              | If you then press <return> a few times, you should see:</return>                                                                                                    |
| in:                          |                                                                                                    |

login: login: login:

2-14 Getting Started

This is the login prompt for an HP-UX host system. (Your prompt may differ depending on how your system manager has configured your system.) Log in to your host system. Disable the transparent mode so that your terminal will talk directly to the emulator. Type:

```
$ <ESC>g xp -d
```

The "<ESC>g" sequence temporarily toggles the transparent mode so that the emulator will accept commands; "xp -d" then fully disables the transparent mode.

The succeeding procedure is different depending on the format you yare going to download.

#### **HP Absolute**

If you have a Softkey Interface, a file format converter is provided with it. The converter can convert MELPS 7700 Hex format files into HP Absolute files. (Refer to the *Softkey Interface User's Guide* for more details.) Downloading the HP Absolute requires the **transfer** protocol. The example below assumes that the transfer utility has been installed on the HP 9000/700 host computer.

#### **Intel Hex format**

The example which follow shows how to download the Intel hexadecimal files.

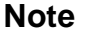

The emulator can load the MELPS 7700 Hex format files with **load -i** command when the program is located address fffff hex or less.

Getting Started 2-15

At this point you should examine a portion of memory to verify that your code was loaded correctly.

### Type:

#### R> m 0c000..0c047

#### You should see:

| 000c000000c00f | a2 | 7f | 02 | 9a | f8 | 42 | a9 | 00 | 42 | 8d | 00 | 01 | ad | 00 | 01 | с9 |
|----------------|----|----|----|----|----|----|----|----|----|----|----|----|----|----|----|----|
| 000c010000c01f | 00 | f0 | f9 | e2 | 10 | a2 | 00 | a0 | 20 | 42 | 9d | 00 | 02 | e8 | 88 | d0 |
| 000c020000c02f | f8 | c2 | 10 | с9 | 41 | f0 | 06 | с9 | 42 | f0 | 06 | 80 | 0e | a9 | 11 | a2 |
| 000c030000c03f | 00 | d0 | 80 | 0c | a9 | 11 | a2 | 11 | d0 | 80 | 05 | a9 | 0f | a2 | 22 | d0 |
| 000c040000c047 | a0 | 00 | 02 | 54 | 00 | 00 | 80 | bd |    |    |    |    |    |    |    |    |

### Looking at Your Code

Now that you have loaded your code into emulation memory, you can display it in mnemonic format. Before displaying memory in mnemonic format, you need to tell the emulator what value of M flag and X flag should be used to disassemble the memory contents. This is needed because the length of operand is variable according to M flag and X flag. Type:

R> mx -m0 -x0

To display memory in mnemonic format, type:

R> m -dm 0c000..0c047

You will see:

| 000c000 | - | LDX | #027fH       |
|---------|---|-----|--------------|
| 000c003 | - | TXS |              |
| 000c004 | - | SEM |              |
| 000c005 | - | LDA | в,#00Н       |
| 000c008 | - | STA | B,DT:0100H   |
| 000c00c | - | LDA | A,DT:0100H   |
| 000c00f | - | CMP | А,#00Н       |
| 000c011 | - | BEQ | 00c00cH      |
| 000c013 | - | SEP | #10H         |
| 000c015 | - | LDX | #00H         |
| 000c017 | - | LDY | #20H         |
| 000c019 | - | STA | B,DT:0200H,X |
| 000c01d | - | INX |              |
| 000c01e | - | DEY |              |
| 000c01f | - | BNE | 00c019H      |
| 000c021 | - | CLP | #10H         |
| 000c023 | - | CMP | A,#41H       |
| 000c025 | - | BEQ | 00c02dH      |
| 000c027 | - | CMP | А,#42Н       |
| 000c029 | - | BEQ | 00c034H      |
| 000c02b | - | BRA | 00c03bH      |
| 000c02d | - | LDA | A,#11H       |
| 000c02f | - | LDX | #d000H       |
| 000c032 | - | BRA | 00c040H      |
| 000c034 | - | LDA | A,#11H       |
| 000c036 | - | LDX | #d011H       |
| 000c039 | - | BRA | 00c040H      |
| 000c03b | - | LDA | A,#0fH       |
| 000c03d | - | LDX | #d022H       |
| 000c040 | - | LDY | #0200H       |
| 000c043 | - | MVN | 00Н,00Н      |
| 000c046 | - | BRA | 00c005H      |
|         |   |     |              |

When the inverse assembler encounters the following instruction, the **mx** command is set up automatically.

- SEM
- CLM
- SEP X
- CLP X
- SEP M
- CLP M

BRK

INX

DEY

BNE 00c019H CLP #10H CMP A,#41H

BEQ 00c02dH

BEQ 00c034H

BRA 00c03bH

LDA A,#11H

LDX #d000H

CMP A,#42H

In the above example, the **mx** command is set up as following:

- SEM (0c004) mx -m1 -x0
- SEP X (0c013) **mx -m1 -x1**
- CLP X (0c021) **mx -m1 -x0**

When you display memory in mnemonic format without specifying the **mx** command, the last setting is used to disassemble the memory contents. Type:

R> **m 0c015..0c02f** LDX #a000H JSR PG:9d42H

| 000c015 | - |
|---------|---|
| 000c018 | - |
| 000c01b | - |
| 000c01d | - |
| 000c01e | - |
| 000c01f | - |
| 000c021 | - |
| 000c023 | - |
| 000c025 | - |
| 000c027 | - |
| 000c029 | - |
| 000c02b | - |
| 000c02d | - |
| 000c02f | - |

As you can see, the memory contents is not disassembled correctly. To see the correct mnemonic, set up the **mx** command:

R> mx -x1 R> m 0c015..0c02f

2-18 Getting Started
| 000c015 | - | LDX | #00H           |
|---------|---|-----|----------------|
| 000c017 | - | LDY | #20H           |
| 000c019 | - | STA | B, DT:0200H, X |
| 000c01d | - | INX |                |
| 000c01e | - | DEY |                |
| 000c01f | - | BNE | 00c019H        |
| 000c021 | - | CLP | #10H           |
| 000c023 | - | CMP | A,#41H         |
| 000c025 | - | BEQ | 00c02dH        |
| 000c027 | - | CMP | А,#42Н         |
| 000c029 | - | BEQ | 00c034H        |
| 000c02b | - | BRA | 00c03bH        |
| 000c02d | - | LDA | A,#11H         |
| 000c02f | - | LDX | #d000H         |

### Familiarize Yourself with the System Prompts

Note

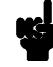

The following steps are not intended to be complete explanations of each command; the information is only provided to give you some idea of the meanings of the various command prompts you may see and reasons why the prompt changes as you execute various commands.

You should gain some familiarity with the HP 64700 emulator command prompts by doing the following:

Ignore the current command prompt. Type:

\*> rst

You will see:

R>

The rst command resets the emulation processor and holds it in the reset state. The "R>" prompt indicates that the processor is reset.

**Getting Started 2-19** 

Type : R> r 0c000 You will see: U> The r command runs the processor. Type: U> b You will see: M> The b command causes the emulati

The **b** command causes the emulation processor to "break" execution of whatever it was doing and begin executing within the emulation monitor. The "M>" prompt indicates that the emulator is running in the monitor.

# Running the Sample Program

Type:

M> r 0c000

The emulator changes state from background to foreground and begins running the sample program from location 0c000 hex.

Note

The default number base for address and data values within HP 64700 is hexadecimal. Other number bases may be specified. Refer to the *HP* 64700 User's *Reference* manual for further details.

2-20 Getting Started

Let's look at the registers to verify that the stack pointer was properly initialized. Type:

#### U> reg

You will see:

reg pg=00 pc=c00c ps=0023 dt=00 sp=027f a=ff00 b=0000 x=027f y=0017 dpr=0000

#### Notice that sp contains 27f hex.

Verify that the input area command byte was cleared during initialization.

Type:

U> m -db 100

#### You will see:

0000100..0000100 00

The input byte location was successfully cleared.

Now we will use the emulator features to make the program work. Remember that the program writes specific messages to the output area depending on what the input byte location contains. Type:

#### U> m 100=41

This modifies the input byte location to the hex value for an ASCII "A". Now let's check the output area for a message.

U> m 200..21f

You will see:

These are the ASCII values for MESSAGE\_A.

Repeat the last two commands twice. The first time, use 42 instead of 41 at location 100 and note that MESSAGE\_B overwrites MESSAGE\_A. Then try these again, using any number except 00, 41, or 42 and note that the INVALID\_INPUT message is written to this area.

**Getting Started 2-21** 

| Note | When you modify/display internal RAM or SFR, the emulator breaks<br>into the monitor, and the monitor program reads the contents of<br>memory. This is because the emulator uses internal RAM and SFR of<br>emulation processor to perform emulation. Note that user program<br>execution is suspended to modify/diplay internal RAM or SFR. |
|------|----------------------------------------------------------------------------------------------------|
| Note | You can configure the emulator so that data write cycles are performed<br>to both internal RAM (or SFR) and emulation memory. In this case,<br>you can display the data written to emulation memory without<br>suspending user program execution. Refer to chapter 4 of this manual<br>for more details.                                     |
|      |                                                                                                    |

# Stepping Through the Program

You can also direct the emulator processor to execute one instruction or number of instructions. Type:

#### M> s 1 0c000;reg

This command steps 1 instruction from address 0c000 hex, and displays registers. You will see:

000c000 - LDX #027fH PC = 000c003 reg pg=00 pc=c003 ps=0021 dt=00 sp=027f a=ff00 b=0000 x=027f y=0021 dpr=0000

To step one instruction from present PC, you only need to type **s** at prompt. Type:

M> s;reg

2-22 Getting Started

```
      You will see:

      000c003 - TXS

      PC = 000c004

      reg pg=00 pc=c004 ps=0021 dt=00 sp=027f a=ff00 b=0000 x=027f y=0021 dpr=0000

      Note
      Image: Comparison of the two sets of the two sets of the two sets of two sets of two
```

### Easy Command Entry

```
Using Macros
                               Suppose you want to continue stepping through the program,
                               displaying registers after each step. You could continue entering "s"
                               commands followed by "reg" commands, but you may find this
                               tiresome. It is easier to use a macro to perform a sequence of
                               commands which will be entered again and again.
                               Macros allow you to combine and store commands. For example, to
                               define a macro which will display registers after every step, enter the
                               following command.
                                    M> mac st={s;reg}
                               Once the "st" macro has been defined, you can use it as you would any
                               other command.
                                    M> st
000c004 - SEM
 PC = 000c005
 reg pg=00 pc=c005 ps=0021 dt=00 sp=027f a=ff00 b=0000 x=027f y=0021 dpr=0000
```

**Getting Started 2-23** 

### Command Recall

The command recall feature is yet another, easier way to enter commands again and again. You can press <CTRL>-**r** to recall the commands which have just been entered. If you go past the command of interest, you can press <CTRL>-**b** to move forward through the list of saved commands. To continue stepping through the sample program, you could repeatedly press <CTRL>-**r** to recall and <RETURN> to execute the "st" macro.

### Tracing Program Execution

Note

For this example, you will be using the analyzer in the easy configuration, which simplifies the process of analyzer measurement setup. The complex configuration allows more powerful measurements, but requires more interaction from you to set up those measurements. For more information on easy and complex analyzer configurations and the analyzer, refer to the *HP 64700 Analyzer User's Guide* and the *User's Reference* manual.

Now let's use the emulation analyzer to trace execution of the program. Suppose that you would like to start the trace when the analyzer begins writing data to the message output area. You can do this by specifying analyzer trigger upon encountering write status to address 200 hex. Furthermore, you might want to store only the data written to the output area. This can be accomplished by modifying what is known as the "analyzer storage specification".

Now let's set the trigger specification. Type:

#### M> tg addr=200 and stat=write

To store only the accesses to the address range 200 hex through 21f hex, type:

M> tsto addr=200..21f

2-24 Getting Started

Let's change the data format of the trace display so that you will see the output message writes displayed in ASCII format:

#### M> tf addr,h data,a mne count,r seq

Start the trace by typing:

M> t

You will see:

Emulation trace started

To start the emulation run, type:

M> r 0c000

Now, you need to have a "command" input to the program so that the program will jump to the output routines (otherwise the trigger will not be found, since the program will never access address 200 hex). Type:

U> m 100=41

To display the trace list, type:

U> tl 0..10

#### You will see:

| R sea | count,R  |    | Mnemonic,H   | M37750/51 | data,A | addr,H | Line |
|-------|----------|----|--------------|-----------|--------|--------|------|
|       |          |    |              |           |        |        |      |
| - +   |          | mx | H data write | xx001     |        | 000200 | 0    |
| s.    | 56.00 uS | mx | H data write | 00xx1     |        | 000201 | 1    |
| s.    | 56.00 uS | mx | H data write | xx001     |        | 000202 | 2    |
| s.    | 56.00 uS | mx | H data write | 00xx1     |        | 000203 | 3    |
| s.    | 56.00 uS | mx | H data write | xx001     |        | 000204 | 4    |
| s.    | 56.00 uS | mx | H data write | 00xx1     |        | 000205 | 5    |
| s.    | 56.00 uS | mx | H data write | xx001     |        | 000206 | б    |
| s.    | 56.00 uS | mx | H data write | 00xx1     |        | 000207 | 7    |
| s.    | 56.00 uS | mx | H data write | xx001     |        | 000208 | 8    |
| s.    | 56.00 uS | mx | H data write | 00xx1     |        | 000209 | 9    |
| s.    | 56.00 uS | mx | H data write | xx001     |        | 00020a | 10   |
|       |          |    |              |           |        |        |      |

The above list shows the execution of the CLEAR\_OUTPUT routine which cleared the output area. To see the states that the program wrote the message to the output area, type:

U> tl 30..40

**Getting Started 2-25** 

| Line | addr,H | data,A | M37750/51 M | Inemonic, | Н   |    | count,R  | seq |
|------|--------|--------|-------------|-----------|-----|----|----------|-----|
|      |        |        |             |           |     |    |          |     |
| 30   | 00021e | ••     | xx00H       | data wr   | ite | mx | 56.00 uS |     |
| 31   | 00021f |        | 00xxH       | data wr   | ite | mx | 56.00 uS |     |
| 32   | 000200 | HT     | 4854H       | data wr   | ite | mx | 134.0 uS |     |
| 33   | 000202 | SI     | 5349Н       | data wr   | ite | mx | 18.00 uS |     |
| 34   | 000204 | I.     | 4920H       | data wr   | ite | mx | 18.00 uS |     |
| 35   | 000206 | .s     | 2053H       | data wr   | ite | mx | 18.00 uS |     |
| 36   | 000208 | EM     | 454dH       | data wr   | ite | mx | 18.00 uS |     |
| 37   | 00020a | SS     | 5353H       | data wr   | ite | mx | 18.00 uS |     |
| 38   | 00020c | GA     | 4741H       | data wr   | ite | mx | 18.00 uS |     |
| 39   | 00020e | .E     | 2045H       | data wr   | ite | mx | 18.00 uS |     |
| 40   |        |        |             |           |     |    |          |     |

If you look at the last lines of the trace listing, you will notice that the analyzer seems to have stored only part of the output message, even though you specified more than the full range needed to store all of the message. The reason for this is that the analyzer has a storage pipeline, which holds states that have been acquired but not yet written to trace memory. To see all of the states, halt the analyzer by typing:

U> th

You will see:

Emulation trace halted

Now display the trace list:

U> tl 30..40

#### You will see:

| Line | addr,H | data,A | M37750/51 Mnemonic,H | count,R  | seq |
|------|--------|--------|----------------------|----------|-----|
|      |        |        |                      |          |     |
| 30   | 00021e | ••     | xx00H data write mx  | 56.00 uS |     |
| 31   | 00021f | • •    | 00xxH data write mx  | 56.00 uS |     |
| 32   | 000200 | HT     | 4854H data write mx  | 134.0 uS |     |
| 33   | 000202 | SI     | 5349H data write mx  | 18.00 uS |     |
| 34   | 000204 | I.     | 4920H data write mx  | 18.00 uS |     |
| 35   | 000206 | .s     | 2053H data write mx  | 18.00 uS |     |
| 36   | 000208 | EM     | 454dH data write mx  | 18.00 uS |     |
| 37   | 00020a | SS     | 5353H data write mx  | 18.00 uS |     |
| 38   | 00020c | GA     | 4741H data write mx  | 18.00 uS |     |
| 39   | 00020e | .E     | 2045H data write mx  | 18.00 uS |     |
| 40   | 000210 | TA     | xx41H data write mx  | 16.00 uS |     |

As you can see, all of the requested states have been captured by the analyzer.

2-26 Getting Started

#### **Predefined Status Equates**

Common values for the status trace signals have been predefined. One of these equates "write" was used in the above example. You can see these equates with the following command.

U> equ

| ### | Equates ###      |
|-----|------------------|
| equ | bg=0x1xxxxxxy    |
| equ | byte=0xx1x1x1xy  |
| equ | cpu=0xx11xxxxy   |
| equ | data=0xx1x10xxy  |
| equ | dma=0xx10xxxxy   |
| equ | exec=0xx1101xxy  |
| equ | fetch=0xx1111x1y |
| equ | fg=0x0xxxxxxy    |
| equ | hold=0xx01xxxxy  |
| equ | mx=1xxxxxxxy     |
| equ | read=0xx1x1xx1y  |
| equ | ref=0xx00xxxxy   |
| equ | word=0xx1x1x0xy  |
| equ | write=0xx1x1xx0y |

### Using Software Breakpoints

You can stop program execution at specific address by using **bp** (software breakpoint) command. When you define a software breakpoint to a certain address, the emulator will replace the opcode with BRK instruction as software breakpoint instruction. When the emulator detects the BRK instruction, user program breaks to the monitor, and the original opcode will be placed at the breakpoint address. A subsequent run or step command will execute from this address.

If the BRK instruction was not inserted as the result of **bp** command (in other words, it is part of the user program), the "Undefined software breakpoint" message is displayed.

Note

You can set software breakpoints only at memory locations which contain instruction opcodes (not operands or data). If a software breakpoint is set at a memory location which is not an instruction opcode, the software breakpoint instruction will never be executed and the break will never occur.

| Note                                                                                                    | Because software breakpoints are implemented by replacing opcodes with the software breakpoint instruction, you cannot define software breakpoints in target ROM. You can, however, copy target ROM into emulation memory by <b>cim</b> command when you are using the background monitor. (Refer to <i>HP 64700 Terminal Interface User's Reference</i> manual.) |  |  |
|----------------------------------------------------------------------------------------------------|----------------------------------------------------------------------------------------------------|--|--|
| Note                                                                                                    | When internal RAM is mapped as emulation memory, defining software breakpoints in this area is not allowed.                                                                                                    |  |  |
| Displaying and<br>Modifying the Break<br>Conditions                                                                                                   | Before you can define software breakpoints, you must enable software breakpoints with the <b>bc</b> (break conditions) command. To view the default break conditions and change the software breakpoint condition enter the following commands.                                                                                                    |  |  |
| <pre>bc -d bp #disable<br/>bc -d rom #disable<br/>bc -d bnct #disable<br/>bc -d cmbt #disable<br/>bc -d trig1 #disable<br/>bc -d trig2 #disable</pre> | M> <b>bc</b>                                                                                                    |  |  |
|                                                                                                    | M> bc -e bp                                                                                                    |  |  |
| Defining a Software<br>Breakpoint                                                                                                    | Now that the software breakpoint is enabled, you can define software breakpoints. Enter the following command to break on the address of the OUTPUT label.                                                                                                    |  |  |
|                                                                                                    | M> bp 0c040                                                                                                    |  |  |
|                                                                                                    | Run the program and verify that execution broke at the appropriate address.                                                                                                    |  |  |
|                                                                                                    |                                                                                                    |  |  |
|                                                                                                    | M> r 0c000                                                                                                    |  |  |

2-28 Getting Started

#### M> reg

reg pg=00 pc=c040 ps=00al dt=00 sp=027f a=0011 b=0000 x=d000 y=0000 dpr=0000

Notice that PC contains c040.

When a breakpoint is hit, it becomes disabled. You can use the **-e** option to the **bp** command to reenable the software breakpoint.

Searching Memory for Strings or Numeric Expressions

The HP 64700 Emulator provides you with tools that allow you to search memory for data strings or numeric expressions. For example, you might want to know exactly where a string is loaded. To locate the position of the string "THIS IS MESSAGE A" in the sample program. Type:

#### M> ser 0c000..0dfff="THIS IS MESSAGE A"

pattern match at address: 000d000

You can also find numeric expressions. For example, you might want to find all of the **BEQ** instructions in the sample program. Since a **BEQ** instruction begins with f0 hex, you can search for that value by typing:

Getting Started 2-29

#### M> ser -db 0c000..0c047=0f0

pattern match at address: 000c011 pattern match at address: 000c025 pattern match at address: 000c029

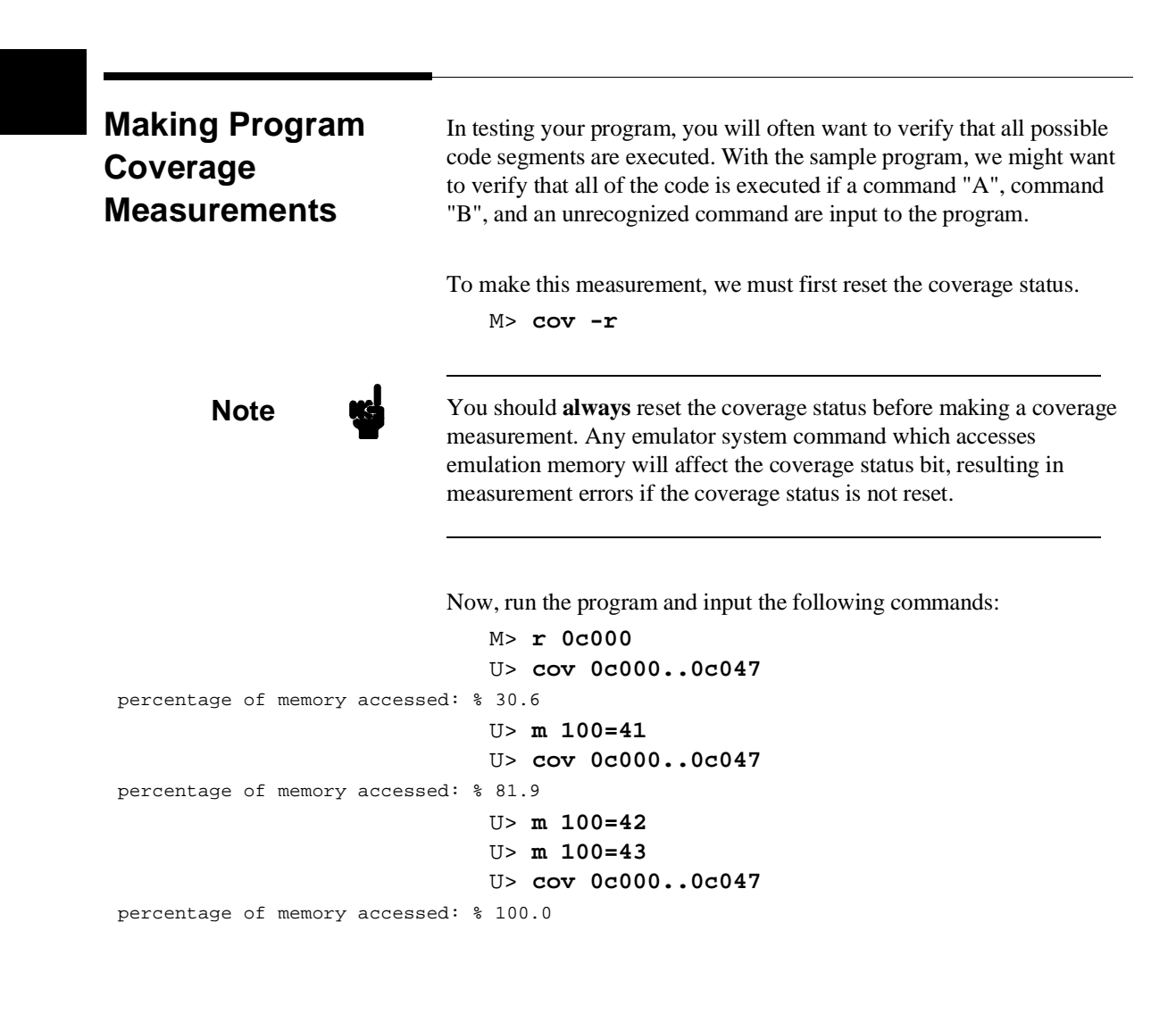

#### 2-30 Getting Started

### Trace Analysis Considerations

### Restriction of the Analyzer

There is a restriction on the function of the emulation analyzer. It **cannot** trace the data which is read from internal RAM or SFR area. Such data always appears ff hex in the trace listing. This is because the emulator uses the internal RAM and SFR of emulation processor to perform emulation. Data read from internal RAM or SFR doesn't appear on the analyzer data bus.

As an example, trace the accesses to the INPUT\_POINTER.

To initialize the analyzer, type:

U> tinit

Set up the trigger condition and perform the trace:

U> tg addr=0c00c and stat=exec U> t U> t1 0..20

| Line | addr,H | M7750/51 Mnemo | nic,H      |    | count,R  | seq |
|------|--------|----------------|------------|----|----------|-----|
|      |        |                |            |    |          |     |
| 0    | 00c00c | LDA A,DT:0100H |            |    | 2.000 uS | +   |
| 1    | 00c00e | с901Н ор       | code fetch | mx | 6.000 uS |     |
| 2    | 000100 | xxffH da       | ta read    | mx | 4.000 uS |     |
| 3    | 00c00f | CMP A,#00H     |            |    | 2.000 uS |     |
| 4    | 00c010 | f000H op       | code fetch | mx | 6.000 uS |     |
| 5    | 00c011 | BEQ 00c00cH    |            |    | 2.000 uS |     |
| 6    | 00c012 | e2f9H op       | code fetch |    | 6.000 uS |     |
| 7    | 00c014 | a210H op       | code fetch |    | 8.000 uS |     |
| 8    | 00c00c | 00adH op       | code fetch |    | 8.000 uS |     |
| 9    | 00c00c | LDA A,DT:0100H |            |    | 2.000 uS |     |
| 10   | 00c00e | с901Н ор       | code fetch | mx | 6.000 uS |     |
| 11   | 000100 | xxffH da       | ta read    | mx | 4.000 uS |     |
| 12   | 00c00f | CMP A,#00H     |            |    | 2.000 uS |     |
| 13   | 00c010 | f000H op       | code fetch | mx | 6.000 uS |     |
| 14   | 00c011 | BEQ 00c00cH    |            |    | 2.000 uS |     |
| 15   | 00c012 | e2f9H op       | code fetch |    | 6.000 uS |     |
| 16   | 00c014 | a210H op       | code fetch |    | 8.000 uS |     |
| 17   | 00c00c | 00adH op       | code fetch |    | 8.000 uS |     |
| 18   | 00c00c | LDA A,DT:0100H |            |    | 2.000 uS |     |
| 19   | 00c00e | c901H op       | code fetch | mx | 6.000 uS |     |
| 20   | 000100 | xxffH da       | ta read    | mx | 4.000 uS |     |

As you can see in line 2 of the listing above, data read from internal RAM (which should be 00 hex) appears ff hex.

**Getting Started 2-31** 

Notes

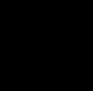

2-32 Getting Started

## Using the 7750/51 Series Emulator In-Circuit

When you are ready to use the HP 64147A 7750/51 Series Emulator in conjunction with actual target system hardware, there are some special considerations you should keep in mind.

- installing the emulator probe
- properly configure the emulator

We will cover the first topic in this chapter. For complete details on in-circuit emulation configuration, refer to Chapter 4.

Installing the Target System Probe

Caution

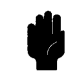

The following precautions should be taken while using the HP 64147A 7750/51 Series Emulator. Damage to the emulator circuitry may result if these precautions are not observed.

**Power Down Target System.** Turn off power to the user target system and to the HP 64147A 7750/51 Series Emulator before inserting the user plug to avoid circuit damage resulting from voltage transients or mis-insertion of the user plug.

**Verify User Plug Orientation.** Make certain that Pin 1 of the target system microprocessor socket and Pin 1 of the user plug are properly aligned before inserting the user plug in the socket. Failure to do so may result in damage to the emulator circuitry.

**Protect Against Static Discharge.** The HP 64147A 7750/51 Series Emulator contains devices which are susceptible to damage by static discharge. Therefore, operators should take precautionary measures before handling the user plug to avoid emulator damage.

Caution

You target system **must** have a clock generation circuit. The emulation pod cannot generate clock signal using a ceramic (or quartz crystal) resonator.

3-2 In-Circuit Emulation

### Installing the Target System Probe

- 1. Set up the switches inside the emulation pod. When you are using the HP 64146-61002 emulation pod, refer to the 7750/51 *Series Emulation Pod User's Guide*. When you are using an other emulation pod, refer to the manual provided with your emulation pod.
- 2. Remove the 7750/51 Series microprocessor from the target system socket. Note the location of pin 1 on the processor and on the target system socket.
- 3. Store the microprocessor in a protected environment (such as antistatic foam).
- 4. Install the target system probe into the target system microprocessor socket. (See figure 3-1.)
- 5. Turn on power of your target system, and then, turn on the emulator.

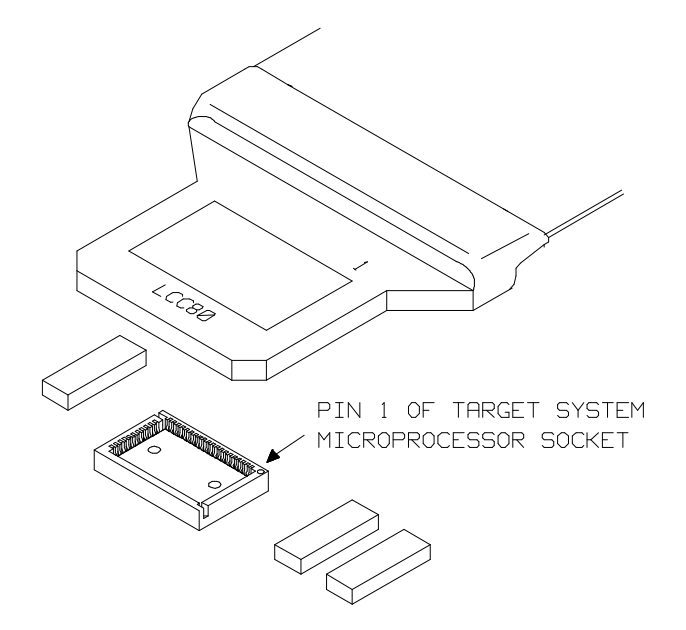

Figure 3-1. Installing the Probe to LCC80 Socket

**In-Circuit Emulation 3-3** 

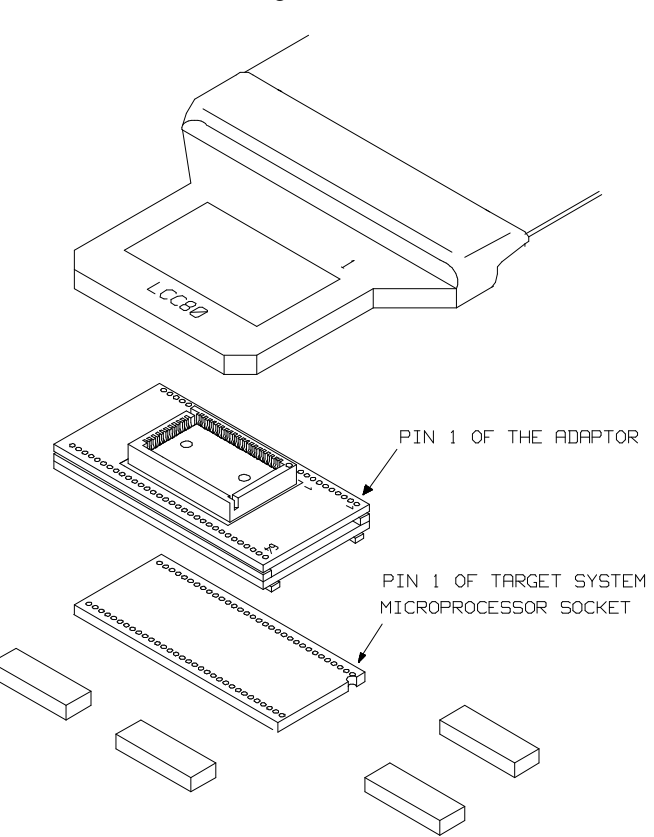

When your target system uses 64 pin shrink DIP socket, use the adapter as shown in figure 3-2.

Figure 3-2. Installing the Probe to SDIP64 Socket

3-4 In-Circuit Emulation

### Running the Emulation from Target Reset

You can specify that the 7750/51 emulator begins execution from target system reset. To specify a run from target system reset, enter the following command:

#### R>r rst

Now, you can see T> system prompt. When the target system RESET line becomes active and then inactive, the 7750/51 emulator will start reset sequence as actual microprocessor.

Note

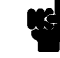

In the "Awaiting target reset" status(**T**>), you can not break into the monitor. If you want to exit this status, you need to enter **rst** command.

**In-Circuit Emulation 3-5** 

3-6 In-Circuit Emulation

### Configuring the 7750/51 Series Emulator

In this chapter, we will discuss:

- how to configure the HP 64700 emulator for 7750/51 Series microprocessor to fit your particular measurement needs.
- some restrictions of HP 64700 emulator for 7750/51 Series microprocessor.

### Types of Emulator Configuration

### Emulation Processor to Emulator/Target System

These are the commands which are generally thought of as "configuration" items in the context of other HP 64000 emulator systems. The commands in this group set up the relationships between the emulation processor and the target system, such as determining how the emulator responds to requests for the processor bus. Also, these commands determine how the emulation processor interacts with the emulator itself; memory mapping and the emulator's response to certain processor actions are some of the items which can be configured.

These commands are the ones which are covered in this chapter.

Commands Which Perform an Action or Measurement

Several of the emulator commands do not configure the emulator; they simply start an emulator program run or other measurement, begin or halt an analyzer measurement, or allow you to display the results of such measurements.

Configuring the Emulator 4-1

| These commands are covered in the examples presented in earlier |
|-----------------------------------------------------------------|
| manual chapters; they are also covered in the HP 64700 Terminal |
| Interface: User's Reference manual.                             |

#### **Coordinated Measurements** These commands determine how the emulator interacts with other measurement instruments, such as external analyzers, or other HP 64700 emulators connected via the CMB (Coordinated Measurement Bus).

These commands are covered in the HP 64700 CMB User's Guide and in the HP 64700 Terminal Interface: User's Reference manual.

## **Analyzer** The analyzer configuration commands are those commands which actually specify what type of measurement the analyzer is to make.

Some of the analyzer commands are covered earlier in this manual. You can also refer to the *HP 64700 Terminal Interface: Analyzer User's Guide* and the *HP 64700 Terminal Interface: User's Reference* manual.

# **System** This last group of commands is used by you to set the emulator's data communications protocol, load or dump contents of emulation memory, set up command macros, and so on.

These commands are covered earlier in this manual and in the manual titled *HP 64700 Terminal Interface: User's Reference* manual.

4-2 Configuring the Emulator

### Emulation Processor to Emulator/Target System

As noted before, these commands determine how the emulation processor will interact with the emulator's memory and the target system during an emulation measurement.

cf

The **cf** command defines how the emulation processor will respond to certain target system signals. It also defines the type of emulation monitor to be used and optionally defines the location of that monitor in emulation memory.

To see the default configuration settings defined by the **cf** command, type:

M> **cf** 

You will see:

cf chip=7702M2 cf isfr=0..07f cf iram=080..27f cf irom=0c000..0ffff cf ipmr=05e cf mode=single cf mon=bg cf clk=int cf int=en cf rdy=dis cf rush=dis cf wdog=dis cf rsp=27f cf rrt=dis cf dmdt=dis cf tdma=dis cf trfsh=dis cf thold=dis

Let's examine each of these emulator configuration options, with a view towards how they affect the processor's interaction with the emulator.

Configuring the Emulator 4-3

#### cf chip

The **chip** configuration item defines the chip you emulate. This command looks a prepared table, and set up the **isfr**, **iram**, **irom** and **rsp** configuration items. The **rsp** configuration item is set to the end of internal RAM area.

M> cf chip=<chip\_name>

Processors supported by this command and their <chip\_name> are listed in *Processor Support List for HP MELPS emulators*.

M> cf chip=other

You need to select "other" for this item, if your processor is listed in the *Processor Support List for HP MELPS emulators* but is not found in ? cf chip command. In this case, you should set up proper value for cf isfr, cf iram, cf irom, cf ipmr, and cf rsp by yourself.

Note

Executing this command will drive the emulator into the reset state.

#### cf isfr

The **isfr** (internal Special Function Register:SFR) configuration item defines the location of SFR area.

Note

This item is automatically set up by **cf chip** command. Therefore, you don't have to set up this item when your processor can be specified by **cf chip** command. If your processor is not supported by **cf chip** command (when you select "other" for the configuration item), you need to set up proper value for **cf isfr** command.

```
M> cf isfr=<address>..<address>
[,<address>]
```

You can specify the start address and end address of SFR area by above command. The start address and end address of this area can be defined on 16 byte boundaries.

M> cf isfr=none

4-4 Configuring the Emulator

When there is no SFR in your processor, you should select "**none**" to this configuration item.

|     | ct iram                                                                                                    |
|-----|----------------------------------------------------------------------------------------------------|
|     | The <b>iram</b> (internal RAM) configuration item defines the location of internal RAM area.                                                                                                    |
| e 🙀 | This item is automatically set up by <b>cf chip</b> command. Therefore, you don't have to set up this item when your processor can be specified by <b>cf chip</b> command. If your processor is not supported by <b>cf chip</b> command (when you select "other" for the configuration item), you need to set up proper value for <b>cf iram</b> command. |
|     | <pre>M&gt; cf iram=<address><address>   [,<address><address>]</address></address></address></address></pre>                                                                                                    |
|     | You can specify the start address and end address of internal RAM area<br>by above command. The start address and end address can be defined<br>on 16 byte boundaries.                                                                                                    |
|     | M> cf iram=none                                                                                                    |
|     |                                                                                                    |

Configuring the Emulator 4-5

#### cf irom

The **irom** (internal ROM) configuration item defines the location of internal ROM area.

This item is automatically set up by **cf chip** command. Therefore, you don't have to set up this item when your processor can be specified by **cf chip** command. If your processor is not supported by **cf chip** command (when you select "other" for the configuration item), you need to set up proper value for **cf irom** command.

#### M> cf irom=<address>...<address>

You can specify the start address and end address of internal ROM area by above command. The start address and end address can be defined on 16 byte boundaries.

```
M> cf irom=none
```

When there is no internal ROM in your processor, you should select "**none**" to this configuration item.

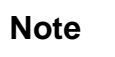

Note

Executing this command will drive the emulator into the reset state.

#### cf ipmr

The **ipmr** (processor mode register) configuration item defines the location of the processor mode register.

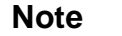

This item is automatically set up by **cf chip** command. Therefore, you don't have to set up this item when your processor can be specified by **cf chip** command. If your processor is not supported by **cf chip** command (when you select "other" for the configuration item), you need to set up proper value for **cf ipmr** command.

4-6 Configuring the Emulator

#### M> cf ipmr=<address>

You can specify the address of processor mode register by above command.

This configuration item is needed to manage the processor mode. Note that the address is correctly specified, when you set up this configuration item by yourself.

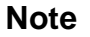

Note

Executing this command will drive the emulator into the reset state.

#### cf mode

The **mode** (cpu operation mode) configuration item defines operation mode of the processor and data bus width.

#### M> cf mode=<mode>

Valid <mode> are following:

| <mode></mode> | Description                                                                              |
|---------------|------------------------------------------------------------------------------------------|
| single        | The emulator will operate in single chip mode.                                           |
| ext8          | The emulator will operate in memory expansion mode with 8 bits external data bus width.  |
| ext16         | The emulator will operate in memory expansion mode with 16 bits external data bus width. |
| proc8         | The emulator will operate in microprocessor mode with 8 bits external data bus width.    |
| proc16        | The emulator will operate in microprocessor mode with 16 bits external data bus width.   |

#### Configuring the Emulator 4-7

Note

You may need to set up a switch inside the emulation pod in addition to this configuration. Refer to the manual provided with your emulation pod.

Note

Executing this command will drive the emulator into the reset state.

#### cf mon

The **mon** (monitor) configuration item allows you to choose between a foreground monitor supplied by you or the background monitor supplied with the emulator.

The emulation monitor is the program that handles communication between the emulation controller and the emulation processor. For example, when you ask for a register display, the processor is broken to the monitor, executes some code to store its register contents in an array of memory locations, then returns to executing your program.

The background monitor provided with the emulator offers the greatest degree of transparency to your target system (that is, your target system should generally be unaffected by monitor execution). However, in some cases you may require an emulation monitor tailored to the requirements of your system. In this case, you will need to use a foreground monitor linked into your program modules. See Appendix A of this manual for more information on foreground monitors.

#### M> cf mon=bg

You select the use of the built-in background monitor through the above command. A memory overlay is created and the background monitor is loaded into that area.

#### M> cf mon=fg..XXXX

You select the use of your foreground monitor using this command.

4-8 Configuring the Emulator

XXXX defines an 16 bits hex address where the monitor will be located. (Note: this will not load the monitor, it only specifies its location). You can define the location on a 2K byte boundary (address ending in 000 hex or 800 hex). You can not locate the monitor at internal RAM area or Special Function Register area.

Remember that you must assemble and link your foreground monitor starting at the 2K byte boundary specified in the command above. You must also load the monitor into emulation memory.

#### Note

If you intend to use a foreground monitor, the monitor must be loaded before attempting to load any information into target system memory.

A memory mapper term is automatically created when you execute the **cf mon=fg** command to reserve 2K bytes of memory space for the foreground monitor.

The memory map is reset any time **cf mon=fg** is entered. It is only reset when **cf mon=bg** if the emulator is not already configured to use the background monitor.

Note

Executing this command will drive the emulator into the reset state.

#### cf clk

The **clk** (clock) option allows you to select whether the emulation processor's clock will be sourced by your target system or by the emulation pod.

#### M> cf clk=int

You can select the emulator's internal clock using the above command. The clock is provided from the circuit in the emulation pod. In the case of HP 64146-61002 emulation pod, the internal clock speed is 1/8/16/25 MHz. When you use an emulation pod with clock faster than

Configuring the Emulator 4-9

16 MHz, you need to enable the **cf rush** configuration or insert one wait state.

#### M> cf clk=ext

You can specify that the emulator should use the clock input to the emulator probe from the target system as the system clock. The HP 64147A 7750/51 emulator can only operate rightly with clock input from 1 up to 25MHz. And you must use a clock input conforming to the specifications for the 7750/51 Series microprocessor. When clock is faster than 16 MHz, you need to enable the **cf rush** configuration or insert one wait state.

Note You can insert a wait state with one of the following methods. ■ Providing the /RDY from the target system. • Configuring the emulator to generate the /RDY signal. Refer to the section describing the cf rdy command Note When the external clock is selected, your target system must have a clock generation circuit. The emulation pod cannot generate clock signal using a ceramic (or quartz crystal) resonator. Executing this command will drive the emulator into the reset state. Note cf int The int configuration item determines whether or not the emulator responds to interrupt signals from the target system during foreground operation. M> cf int=en

Using the above command, you can specify that the emulator will respond to interrupts from the target system.

#### 4-10 Configuring the Emulator

#### M> cf int=dis

The emulator won't respond to interrupts from the target system.

If you are using the background monitor, the emulator does not accept any interrupt during background execution. Edge sensed interrupts occurred during in background is latched only the last one, and this interrupt will occur when context is changed to foreground. Level sensed interrupts are ignored during in background operation.

Note

You may need to set up switches inside the pod to accept interrupts from the target system. Refer to the manual provided with your emulation pod.

Note

Executing this command will drive the emulator into the reset state.

#### cf rdy

The **rdy** configuration item defines whether or not the emulator introduces /RDY input when it accesses any memory. This feature is used to run the emulator with clock faster than 16 MHz.

```
M> cf rdy=dis
```

You can disable the /RDY input by the emulator with above command. When clock is equal or slower than 16 MHz, always use the emulator with **cf rdy=dis**.

```
M> cf rdy=en
```

When enabled, the emulator activate /RDY input for one clock cycle, every time the emulator accesses memory.

Note

Executing this command will drive the emulator into the reset state.

Configuring the Emulator 4-11

#### cf rush

The **rush** configuration item enables/disables the high speed access mode of the emulator.

M> cf rush=dis

You can disable the high speed access mode with the above command.

When you disable the high speed access mode:

- You can define up to 16 different map terms which can be placed wherever you like. (Refer to the "Memory Mapping" section in this chapter.)
- The emulator can run with no wait state, up to 16 MHz.
- The emulator can run with one wait state, up to 25 MHz.
- M> cf rush=en

You can enable the high speed access mode with the above command.

When you enable the high speed access mode:

- The emulator can access emulation memory with no wait state, up to 25 MHz.
- You can map the emulation memory only to the following location.

| Memory | Monitor    | Available location |
|--------|------------|--------------------|
| 128K   | Background | 000000-01F7FF      |
| 128K   | Foreground | 000000-01FFFF      |
| 512K   | Background | 000000-07F7FF      |
| 512K   | Foreground | 000000-07FFFF      |
| 1M     | Background | 000000-0FF7FF      |
| 1M     | Foreground | 000000-0FFFFF      |
| 2M     | Background | 000000-1FF7FF      |
| 2M     | Foreground | 000000-1FFFFF      |

#### cf wdog

The **wdog** (watch dog timer) configuration item defines whether the watch dog timer is enabled or not.

#### M> cf wdog=dis

You can disable the watch dog timer with above command.

M> cf wdog=en

4-12 Configuring the Emulator

You can enable the watch dog timer with above command.

#### cf rsp

The **rsp** (reset stack pointer) configuration item allows you to specify a value to which the stack pointer and stack page register will be set upon the transition from emulation reset into the emulation monitor.

Note

This item is automatically set up by **cf chip** command. The **cf chip** command set up **rsp** to the end of internal RAM. When you select a processor which has no internal RAM, **rsp** is set to FFF hex.

```
R> cf rsp=XXXX
```

where XXXX is a 16 bits address, will set the stack pointer to that value upon entry to the emulation monitor after an emulation reset. When the emulator breaks to the background monitor, the monitor program needs 5 bytes of stack.

For example, to set the stack pointer to 27f hex, type:

R> cf rsp=27f

Now, if you break the emulator to monitor using the **b** command, the stack pointer will be modified to the value 27f hex.

#### Caution

Without a stack pointer, the emulator is unable to make the transition to the run state, step, or perform many other emulation functions.

#### cf rrt

The **rrt** (restrict to real time) option lets you configure the emulator so that commands which cause the emulator to break to monitor and return to the user program will be rejected by the emulator command interpreter.

M> cf rrt=en

You can restrict the emulator to accepting only commands which don't cause temporary breaks to the monitor by entering the above command. Only the following emulator run/stop commands will be accepted:

rst (resets emulation processor)

**b** (breaks processor to background monitor until you enter another command)

**r** (runs the emulation processor from a given location)

**s** (steps the processor through a piece of code -- returns to monitor after each step)

Commands which cause the emulator to break to the monitor and return, such as **reg**, **m** (for target memory display), and others will be rejected by the emulator.

#### Caution

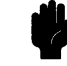

If your target system circuitry is dependent on constant execution of program code, you should set this option to **cf rrt=en**. This will help insure that target system damage doesn't occur. However, remember that you can still execute the rst, b and s commands; you should use caution in executing these commands.

#### M> cf rrt=dis

When you use this command, all commands, regardless of whether or not they require a break to the emulation monitor, are accepted by the emulator.

#### cf dmdt

This configuration item is reserved for use by the Softkey Interface.

#### 4-14 Configuring the Emulator

#### cf tdma

The tdma (trace DMA cycles) configuration item defines whether or not the emulator traces DMA cycles.

M> cf tdma=en

When you enable this item with the above command, each time DMA performed, one emulation analyzer state will be generated to recognize the DMA cycle.

M> cf tdma=dis

When disabled, no analyzer state will be generated at the occurrence of DMA. Therefore, any DMA cycle will be ignored by the analyzer.

#### cf trfsh

The **trfsh** (trace bus release cycles) configuration item defines whether or not the emulator traces refresh cycles.

M> cf trfsh=en

When you enable this item with the above command, refresh cycles are traced by the emulation analyzer.

M> cf trfsh=dis

When disabled, refresh cycles are not traced by the analyzer.

#### cf thold

The **thold** (trace hold cycles) configuration item defines whether or not the emulator traces hold cycles.

M> cf thold=en

When you enable this item with the above command, the emulation analyzer will trace hold cycles.

M> cf thold=dis

When disabled, hold cycles are not traced by the emulation analyzer.

**Memory Mapping** Before you begin an emulator session, you must specify the location and type of various memory regions used by your programs and your target system (whether or not it exists). You do this for several reasons:

Configuring the Emulator 4-15

- the emulator must know whether a given memory location resides in emulation memory or in target system memory. This allows the emulator to properly orient buffers for the given data transfer.
- the emulator needs to know the size of any emulation memory blocks so it can properly reserve emulation memory space for those blocks.
- the emulator must know if a given space is RAM (read/write), ROM (read only), or doesn't exist. This allows the emulator to determine if certain actions taken by the emulation processor are proper for the memory type being accessed. For example, if the processor tries to write to a emulation memory location mapped as ROM, the emulator will not permit the write (even if the memory at the given location is actually RAM). (You can optionally configure the emulator to break to the monitor upon such occurrence with the bc -e rom command.) Also, if the emulation processor attempts to access a non existent location (known as "guarded"), the emulator will break to the monitor.

You use the map command to define memory ranges and types for the emulator. The HP 64147A 7750/51 Series emulator memory mapper allows you to define up to 16 different map terms; each map term has a minimum size of 256 bytes. If you specify a value less than 256 byte, the emulator will automatically allocate an entire block. You can specify one of five different memory types (erom, eram, trom, tram, grd).
For example, you might be developing a system with the following characteristics:

- input port at 500 hex
- output port at 580 hex
- program and data in external ROM from c000 through dfff hex

Suppose that the only thing that exists in your target system at this time are input and output ports and some control logic; no memory is available. You can reflect this by mapping the I/O ports to target system memory space and the rest of memory to emulation memory space. Type the following commands:

```
R> map -d *
R> map 500..580 tram
R> map 0c000..0dfff erom
R> map
```

```
# remaining number of terms : 14
# remaining emulation memory : 7df00h bytes
map 0000500..00005ff tram # term 1
map 000c000..00dfff eram # term 2
map other tram
```

As you can see, the mapper rounded up the second term to 256 bytes block, since those are minimum size blocks supported by the HP 64147A 7750/51 Series emulator.

```
      Note
      Image: When you use background monitor, the emulator occupies 2K byte, which is used for background monitor program, leaving 122K, 506K, 1018K, 2042K byte of emulation memory which you may use.

      Note
      Image: When you emulate the internal ROM area, you must map the address to emulation memory.
```

#### Configuring the Emulator 4-17

Note

You cannot map internal RAM and SFR as guarded (grd).

You should map all memory ranges used by your programs before loading programs into memory. This helps safeguard against loads which accidentally overwrite earlier loads if you follow a map/load procedure for each memory range.

#### Internal RAM and SFR

The emulator uses internal RAM of emulation processor to emulate user program. When you direct the emulator to display the contents of internal RAM (or SFR) area, the emulator breaks to the monitor and the monitor program reads the contents of memory. Therefore, execution of user program is suspended to perform your direction. However, you can configure the emulator so that write cycles are performed to both internal RAM (or SFR) and emulation memory. In this case, you can see the data written to emulation memory without suspending program execution.

To use this feature, you need to map these area to emulation RAM (eram). When you do this, you can display the contents of emulation memory with  $\mathbf{m}$  command without suspending user program execution. You still can display the contents of internal RAM by appending "@i" to address specification in  $\mathbf{m}$  command.

For example, to see the content of address 100 hex in internal RAM, you can do both of the following:

M> m 100 (This command accesses emulation memory) M> m 100@i (This command accesses internal RAM of emulation processor.)

When you don't map the internal RAM and SFR area to emulation RAM, you can access the internal RAM and SFR without appending "@i".

| Note             | The contents of emulation memory is updated only when user program<br>writes data to internal RAM or SFR. Therefore, the contents of<br>emulation memory may be different from the actual value of internal<br>RAM or SFR. Especially, you should pay a close attention when<br>seeing flags of SFR. |
|------------------|----------------------------------------------------------------------------------------------------|
| Note             | When you modify memory, the emulator breaks to the monitor, and writes data to internal RAM or SFR. Therefore, user program is suspended when modifying internal RAM or SFR.                                                                                                    |
|                  | For further information on mapping, refer to the examples in earlier chapters of this manual and to the <i>HP 64700 Terminal Interface User's Reference</i> manual.                                                                                                    |
| Break Conditions | The bc command lets you configure the emulator's response to various emulation system and external events.                                                                                                    |
|                  | Write to ROM                                                                                                    |
|                  | If you want the emulator to break into the emulation monitor whenever<br>the user program attempts to write to a memory region mapped as<br>ROM, enter:                                                                                                    |
|                  | M> bc -e rom                                                                                                    |
|                  | You can disable this function by entering:<br>M> bc -d rom                                                                                                    |
|                  | When disabled, the emulator will not break to the monitor upon a write to ROM; however, it will not modify the memory location if the                                                                                                    |

memory at that location is actually RAM.

#### **Software Breakpoints**

The bp command allows you to insert software traps in your code which will cause a break to the emulation monitor when encountered during program execution. If you want to enable the insertion and use of software breakpoints by the bp command, enter:

M> bc -e bp

To disable use of software breakpoints, type:

M> bc -d bp

Any breakpoints which previously existed in memory are disabled, but are not removed from the breakpoint table.

#### **Trigger Signals**

The HP 64700 emulator provides four different trigger signals which allow you to selectively start or stop measurements depending on the signal state. These are the bnct (rear panel BNC input), cmbt (CMB trigger input), trig1 and trig2 signals (provided by the analyzer).

You can configure the emulator to break to the monitor upon receipt of any of these signals. Simply type:

M> bc -e <signal>

For example, to have the emulator break to monitor upon receipt of the trig1 signal from the analyzer, type:

M> bc -e trig1

(Note: in this situation, you must also configure the analyzer to drive the trig1 signal upon finding its trigger by entering tgout trig1).

4-20 Configuring the Emulator

| Limitations and<br>Considerations       |                                                                                                    |  |  |
|-----------------------------------------|----------------------------------------------------------------------------------------------------|--|--|
| Clock Speed                             | Maximum clock speed of HP 64147A 7750/51 emulator is 25MHz.<br>This emulator does not support any operation with clock faster than 25MHz.                                                                                                    |  |  |
| Access to Internal<br>RAM               | Modifying internal RAM or SFR suspends user program execution.                                                                                                    |  |  |
| Trace Internal RAM                      | Read data from the internal RAM or SFR is not traced correctly by the emulation analyzer.                                                                                                    |  |  |
| Note                                    | <ul> <li>Write data is also not traced correctly, when the following conditions are met:</li> <li>The emulator is used with the M37780/81/82/83/85/95/96 emulation pod.</li> <li>The processor is operating in the memory expansion or microprocessor mode with 8 bit external bus.</li> </ul> |  |  |
| Step Command to<br>Internal RAM         | Step command to internal RAM area is not available.                                                                                                    |  |  |
| DMA Support                             | Direct memory access to emulation memory is not allowed.                                                                                                    |  |  |
| Watch Dog Timer in<br>Background        | Watch dog timer suspends count down while the emulator is running in background monitor.                                                                                                    |  |  |
| Step Command with<br>Foreground Monitor | Step command is not available when the emulator is used with a foreground monitor.                                                                                                    |  |  |

Configuring the Emulator 4-21

| Step Command and<br>Interrupts             | When an interrupt occurs while the emulator is running in monitor, the<br>emulator fails to do the first step operation. The emulator will display<br>the mnemonic of the instruction which should be stepped, but the<br>instruction is not actually executed. The second step operation will<br>step the first instruction of the interrupt routine.         |  |
|--------------------------------------------|----------------------------------------------------------------------------------------------------|--|
| Emulation<br>Commands in<br>Stop/Wait Mode | When the microprocessor is in the stop or wait mode, emulation commands which access memory or registers will fail. In the case of using M37782/83/85 emulation pod, you need to reset the emulator to release stop or wait mode. And, in the case of using other emulation pod, you need to break the the emulator.                                           |  |
| RDY/HOLD Input in<br>Background Cycles     | The 64147A M37750/51 emulator does not accept RDY/HOLD input while in background monitor. However, when you use M37780/81/82/83/85/95/96 emulation pod, M37750/51 emulator accept RDY/HOLD input while in background monitor.                                                                                                    |  |
| Accessing External<br>Memory Area in SFR   | When operation mode is memory expansion or microprocessor mode, there is external memory area in SFR. However, accessing to this area is not allowed.                                                                                                    |  |
| High Speed Bus<br>Mode                     | Always set bus mode as low speed bus mode, when you use M37751 emulation pod. HP 64147A 7750/51 emulator does not support high speed bus mode. Note that bus mode is automatically configured as high speed bus mode when you do <b>r</b> rst(run from target reset). Then, you need to re-configure bus mode as low speed bus mode before accessing SFR area. |  |
| <b>RMPA Instruction</b>                    | Disassembling in trace list may not be correct for next instruction of RMPA instruction. This failure will occur when RMPA instruction is repeated over about fifty times.                                                                                                    |  |
| Stack Address                              | In some versions of 7720 microprocessor, the stack can be located in Bank FF. However, the HP 64147A 7750/51 Series emulator doesn't support the feature. The stack must be located in Bank 0.                                                                                                    |  |
| Evaluation Chip                            | Hewlett-Packard makes no warranty of the problem caused by the Evaluation chip in the emulator.                                                                                                    |  |

4-22 Configuring the Emulator

### **Using the Optional Foreground Monitor**

By using and modifying the optional Foreground Monitor, you can provide an emulation environment which is customized to the needs of a particular target system.

### Comparison of Foreground and Background Monitors

Background A Monitors P<sup>1</sup>

example, when you request a register display, the emulation processor is forced into the monitor. The monitor code has the processor dump its registers into certain emulation memory locations, which can then be read by the emulator system controller without further interference.

An emulation monitor is required to service certain requests for information about the target system and the emulation processor. For

A *background* monitor is an emulation monitor which overlays the processor's memory space with a separate memory region. Entry into the monitor is normally accomplished by jamming the monitor addresses onto the processor's address bus.

Usually, a background monitor will be easier to work with in starting a new design. The monitor is immediately available upon powerup, and you don't have to worry about linking in the monitor code or allocating space for the monitor to use the emulator. No assumptions are made about the target system environment; therefore, you can test and debug hardware before any target system code has been written. All of the processor's address space is available for target system use, since the monitor memory is overlaid on processor memory, rather than subtracted from processor memory. Processor resources such as interrupts are not taken by the background monitor.

However, all background monitors sacrifice some level of support for the target system. For example, when the emulation processor enters

#### Using A Foreground Monitor A-1

the monitor code to display registers, it will not respond to target system interrupt requests. This may pose serious problems for complex applications that rely on the microprocessor for real-time, non-intrusive support. Also, the background monitor code resides in emulator firmware and can't be modified to handle special conditions.

#### **Foreground Monitors**

A *foreground* monitor may be required for more complex debugging and integration applications. A foreground monitor is a block of code that runs in the same memory space as your program. You link this monitor with your code so that when control is passed to your program, the emulator can still service real-time events, such as interrupts or watchdog timers. For most multitasking, interrupt intensive applications, you will need to use a foreground monitor.

You can tailor the foreground monitor to meet your needs, such as servicing target system interrupts. However, the foreground monitor does use part of the processor's address space, which may cause problems in some target systems. You must also properly configure the emulator to use a foreground monitor (see Chapter 4 and the examples in this appendix); and, you must link the monitor with your other program code.

A-2 Using A Foreground Monitor

### An Example Using the Foreground Monitor

In the following example, we will illustrate how to link a foreground monitor with the sample program from Chapter 2. By using the emulation analyzer, we will also show how the emulator switches from state to state using a foreground monitor.

Note

Two foreground monitor programs are provided with HP 64147A 7750/51 emulator. fm7750.a77 is written for Mitsubishi RASM77 Assembler, and fm7750.src is for MRI ASMM77 Assembler.

### Modify Location Declaration Statement

#### **Monitor Address**

To use the monitor, you may need to modify the .EQU statement just after the first comment section of the monitor program listing. You should see the line below:

| LOCATE_ADRS<br>PROCMODEREG | .EQU<br>.EQU | 0B800H<br>0005EH | ;start monitor on 2k boundary in bank 0<br>;rather than sfr/iram area<br>;processor mode register's address                                                             |
|----------------------------|--------------|------------------|----------------------------------------------------------------------------------------------------|
|                            |              |                  | You can specify the monitor location by modifying this label LOCATE_ADRS. For example, if you want locate the monitor program at a000 hex, make above line to as below: |
| LOCATE_ADRS                | .EQU         | 0A000H           | ;start monitor on 2k boundary in bank 0<br>;rather than sfr/iram area                                                                                                   |
| PROCMODEREG                | .EQU         | 0005EH           | <pre>;processor mode register's address</pre>                                                                                                    |
|                            |              |                  |                                                                                                    |

You can load the foreground monitor on a 2k byte boundary of bank 0 (except internal RAM area and SFR area). In this example, we will locate the monitor at b800 hex. Therefore, you don't have to modify the LOCATE\_ADRS label.

Using A Foreground Monitor A-3

#### **Processor Mode Register Address**

You may need to modify the .EQU statement at the PROCMODEREG label. This value defines the location of processor mode register. If your processor has processor mode register at address other than 5e hex, modify this value to appropriate value.

#### Modify Chip Name Statement

#### Chip Name

|          |       |   |   | To use the monitor with 7751 microprocessor, you need to modify the chip name section of foreground monitor. Default setting is following. |
|----------|-------|---|---|----------------------------------------------------------------------------------------------------|
| CHIP7751 | .WORD | 0 | ; | OTHER_THAN_7751                                                                                                    |
|          |       |   |   | You can specify 7751 microprocessor by modifying this section like below.                                                                  |
| CHIP7751 | .WORD | 1 | ; | 7751                                                                                                    |

## Configure the<br/>EmulatorBefore configuring the emulator, you should initialize the emulator to a<br/>known state. Type:

#### R> init

Select processor you are going to emulate. Type:

#### R> cf chip=<chip\_name>

You need to tell the emulator that you will be using a foreground monitor and allocate the memory space for the monitor. This is all done with one configuration command. To locate the monitor on a 2k boundary starting at b800 hex, type:

#### R> cf mon=fg..0b800

To see the new memory mapper term allocated for the foreground monitor, type:

#### R> map

```
# remaining number of terms : 15
# remaining emulation memory : 7f800h bytes
map 000b800..000bfff eram # term 1
map other tram
```

Notice that a 2k byte block from b800 through bfff hex was mapped.

#### A-4 Using A Foreground Monitor

|                          | Now, you need to map memory space for the sample program. Type:<br>R> map 0c0000dfff erom<br>If you are going to emulate a processor which has no internal RAM,<br>map 100 hex through 2ff hex as emulation RAM.                                                                                                    |  |
|--------------------------|----------------------------------------------------------------------------------------------------|--|
| Set a Stack Pointer      | You need to set up the stack pointer for use by the foreground monitor.<br>The foreground monitor use the stack when transit from foreground<br>monitor to user program. You can use the <b>cf rsp</b> command to define<br>the stack pointer location; the stack pointer will be initialized on each<br>transition from emulation reset to the monitor. Type:<br>R> <b>cf rsp=27f</b> |  |
| Load the Program<br>Code | Now it's time to load the sample program and monitor. Assemble and link the monitor program.                                                                                                    |  |
|                          | In the example shown, we're loading the program from a host with the emulator in Transparent Configuration. If you're using the standalone configuration with a data terminal, you will need to enter the data using the <b>m</b> command. (You can get the data from your assembly listings.) See Chapter 2 for information.                                                          |  |
|                          | Load the sample program by typing:<br>R> load -ios "cat cmd rds.hex"                                                                                                    |  |
|                          | Load the monitor program by typing:<br>R> load -ios "cat fm7750.hex"                                                                                                    |  |
|                          | Before we forget, let's initialize the stack pointer by breaking the emulator out of reset:<br>R > b                                                                                                    |  |
|                          | Now you can run the sample program.<br>M> r 0c0000                                                                                                    |  |

Using A Foreground Monitor A-5

| Limitations of<br>Foreground<br>Monitors |                                                                                                    |
|------------------------------------------|----------------------------------------------------------------------------------------------------|
| Step Command                             | Step command (s command) is not available when you are using the foreground monitor.                                                                                                    |
| cim Command                              | <b>cim</b> command is not available when you are using the foreground monitor.                                                                                                    |
| Synchronized measurements                | You cannot perform synchronized measurements over the CMB when using a foreground monitor. If you need to make such measurements, set the foreground/background configuration option to <b>cf mon=bg</b> . |

A-6 Using A Foreground Monitor

# 7750/51 Series Emulator Specific Command Syntax

The following pages contain descriptions of command syntax specific to the 64147A 7750/51 Series emulator. The following syntax items are included (several items are part of other command syntax):

- CONFIG\_ITEMS>. May be specified in the cf (emulator configuration) and help cf commands.
- <DISPLAY\_MODE>. May be specified in the mo (display and access mode), m (memory), and ser (search memory for data) commands. The display mode is used when memory locations are displayed or modified.
- <ADDRESS>. May be specified in emulation commands which allow addresses to be entered.
- <REG\_NAME>. May be specified in the reg (register) command.

Specific Command Syntax B-1

### CONFIG\_ITEMS

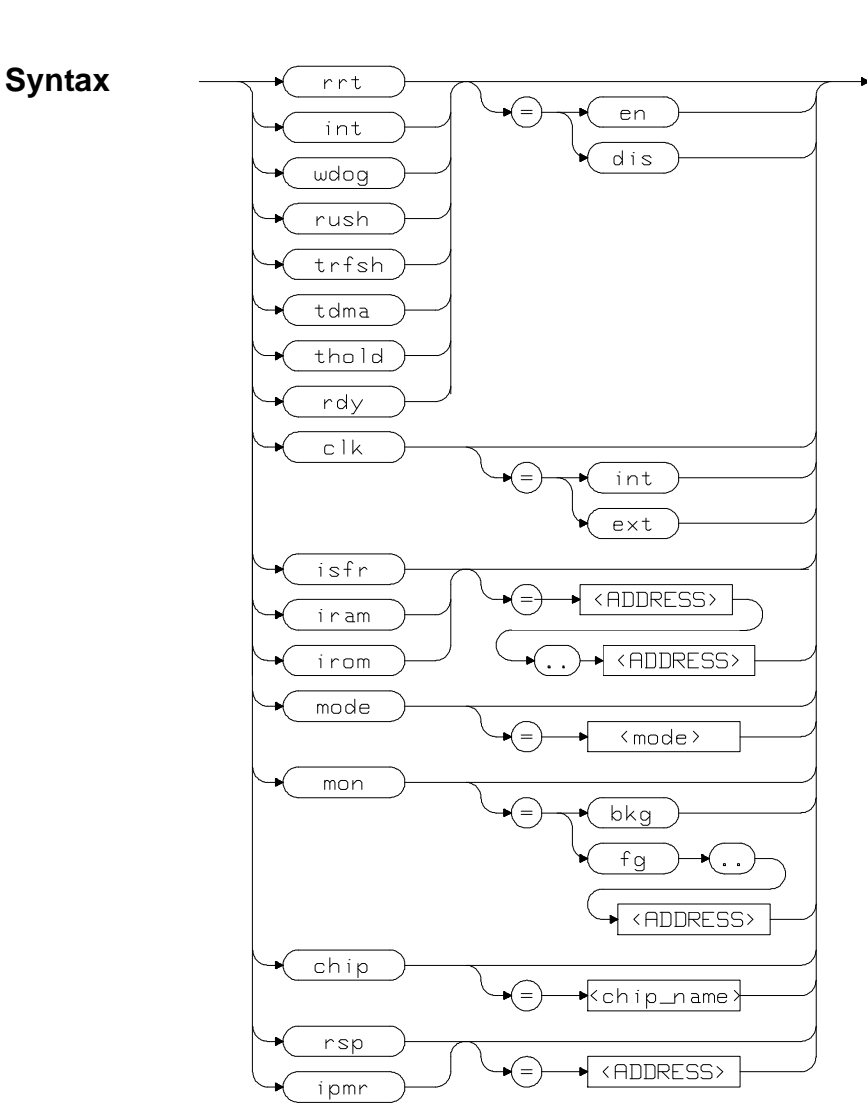

Summary 77

7750/51 Series emulator configuration items.

**B-2 Specific Command Syntax** 

| Description | The 64147A 7750/<br>configuration item<br>interaction with the<br>These items are: | (51 Series emulator has several dedicated<br>s which allow you to specify the emulator's<br>e target system and the rest of the emulation system. |
|-------------|------------------------------------------------------------------------------------|----------------------------------------------------------------------------------------------------|
|             | chip                                                                               | Select chip to be emulated.                                                                                                    |
|             | isfr                                                                               | Define the location of Special Function Register.                                                                                                 |
|             | iram                                                                               | Define the location of internal RAM.                                                                                                    |
|             | irom                                                                               | Define the location of internal ROM.                                                                                                    |
|             | ipmr                                                                               | Define the address of processor mode register                                                                                                    |
|             | mode                                                                               | Select operation mode of the processor.                                                                                                    |
|             | rush                                                                               | Enable/disable high speed access mode.                                                                                                    |
|             | mon                                                                                | Select background or foreground monitor.                                                                                                    |
|             | clk                                                                                | Select internal/external clock source.                                                                                                    |
|             | int                                                                                | Enable/disable interrupts from target system.                                                                                                    |
|             | rdy                                                                                | Enable/disable /RDY input by the emulator.                                                                                                    |
|             | wdog                                                                               | Enable/disable the Watch Dog Timer.                                                                                                    |
|             | rsp                                                                                | Specify reset value of the stack pointer.                                                                                                    |
|             | rrt                                                                                | Restrict emulator to real time runs                                                                                                    |
|             | tdma                                                                               | Enable/disable tracing DMA cycles.                                                                                                    |
|             | trfsh                                                                              | Enable/disable tracing refresh cycles.                                                                                                    |
|             | thold                                                                              | Enable/disable tracing hold cycles.                                                                                                    |

Complete explanations of all configuration items are given in chapter 4 of this manual.

### Specific Command Syntax B-3

| Examples            | To select an external clock, type:                                                                                                    |  |  |
|---------------------|----------------------------------------------------------------------------------------------------|--|--|
|                     | M> cf clk=ext                                                                                                    |  |  |
|                     | You can obtain the status of configuration items by typing the item<br>name without a value. You can also specify multiple configuration<br>items on the same line. Type:                                                                                                    |  |  |
|                     | M> cf mon=fg08000 rrt=dis clk                                                                                                    |  |  |
| cf clk=int          |                                                                                                    |  |  |
|                     | Here, we changed to a foreground monitor located at address 8000 hex,<br>disabled the real-time runs restriction, and ask processor clock source.<br>Notice that items which are changed do not have status printed; you<br>could explicitly request the new status by repeating the configuration<br>item on the command line after the change but without a value. For<br>example: |  |  |
|                     | R> cf mon=fg2000 mon                                                                                                    |  |  |
| cf mon=fg2000       |                                                                                                    |  |  |
| Related information | Refer to the <b>cf</b> syntax pages in the <i>User's Reference</i> manual. Also, refer to chapter 4 of this manual for complete information about each configuration item.                                                                                                    |  |  |
|                     |                                                                                                    |  |  |

### **B-4 Specific Command Syntax**

### DISPLAY\_MODE

| Summary             | Specify the memo                                                                     | ory display mode                                                                                                    |
|---------------------|--------------------------------------------------------------------------------------|----------------------------------------------------------------------------------------------------|
| Syntax              |                                                                                      |                                                                                                    |
| Description         | The <b><display_< b=""><br/>or the size of the r<br/>modified.</display_<></b>       | <b>MODE</b> > specifies the format of the memory display nemory which gets changed when memory is                                                                                                    |
|                     | b                                                                                    | Byte. Memory is displayed in a byte format, and<br>when memory locations are modified, bytes are<br>changed.                                                                                                    |
|                     | w                                                                                    | Word. Memory is displayed in a word format, and<br>when memory locations are modified, words are<br>changed.                                                                                                    |
|                     | m                                                                                    | Mnemonic. Memory is displayed in mnemonic<br>format; that is, the contents of memory locations are<br>inverse-assembled into mnemonics and operands.<br>When memory locations are modified, the last<br>non-mnemonic display mode specification is used.<br>You cannot specify this display mode in the <b>ser</b><br>(search memory for data) command. |
| Defaults            | The <b><diplay_m< b=""><br/>specifications are<br/>mode, the new dis</diplay_m<></b> | <b>10DE</b> > is <b>b</b> at power up initialization. Display mode saved; that is, when a command changes the display play mode becomes the current default.                                                                                                    |
| Related Information | Refer to the <b>mo</b> sy manual for more c                                          | vntax information in the <i>Terminal Interface Reference</i> letails on mode command.                                                                                                    |

Specific Command Syntax B-5

### ACCESS\_MODE

| Summary             | Specify the memory access mode                                                                                                    |  |
|---------------------|----------------------------------------------------------------------------------------------------|--|
| Syntax              |                                                                                                    |  |
| Description         | Access mode defines how the emulator accesses target system memory.<br>The 64147A 7750/51 Series emulator allows the following access<br>modes:                                                                                                    |  |
|                     | <b>b</b> - byte access mode                                                                                                    |  |
|                     | w - word access mode                                                                                                    |  |
|                     | The emulator monitor uses the access mode to determine whether to<br>use byte or word instructions during target system memory accesses,<br>such as memory modification or display. (note that it does <b>not</b> affect<br>how that data is displayed on screen, which is controlled by the display<br>mode.) |  |
| Defaults            | The <b><access_mode></access_mode></b> is <b>b</b> at power up initialization. Display mode specification are saved; that is, when a command changes the access mode, the new access mode becomes the current default.                                                                                         |  |
| Related Information | Refer to the <b>mo</b> syntax information in the Terminal Interface Reference manual for more details on mode command.                                                                                                    |  |

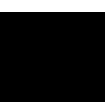

### ADDRESS

| Summary     | Address specification used in emulation commands.                                                                                                    |
|-------------|----------------------------------------------------------------------------------------------------|
| Syntax      |                                                                                                    |
| Description | The <b><address></address></b> parameter used in emulation commands is specified in 24 bits address information.                                                                                                    |
|             | The @i specification is needed to access internal RAM or SFR when<br>you map these area to emulation RAM. When you map these area to<br>emulation RAM, data write cycles are performed to both internal RAM<br>(or SFR) and emulation memory. Therefore, you can display the data<br>written to emulation memory without suspending user program<br>execution. To display internal RAM or SFR, you need to specify @i<br>after address expression. |
|             | When you don't map internal RAM and SFR to emulation memory, you can access the actual RAM or SFR without specifying @i after address expression.                                                                                                    |
| Examples    | m 1000<br>m 20000200ff<br>m 100=41                                                                                                    |

### REGISTERS

| Summary               | 7750/51 Series register designators. |                           |
|-----------------------|--------------------------------------|---------------------------|
| <reg_name></reg_name> | Following registers are available:   |                           |
|                       | pg                                   | Program Bank Register     |
|                       | pc                                   | Program Counter           |
|                       | ps                                   | Processor Status Register |
|                       | dt                                   | Data Bank Register        |
|                       | sp                                   | Stack Pointer             |
|                       | a                                    | Accumulator A             |
|                       | b                                    | Accumulator B             |
|                       | Х                                    | Index Register X          |
|                       | у                                    | Index Register Y          |
|                       | dpr                                  | Direct Page Register      |

**Related Commands** reg (register display/modify)

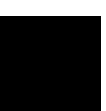

**B-8 Specific Command Syntax** 

### mx Command

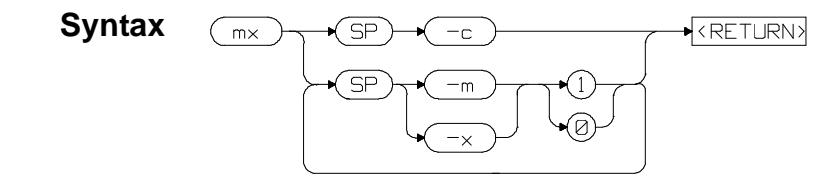

**Summary** The 7750/51 Series microprocessors have M flag and X flag which determine data length and index register length. The inverse assembler of emulator needs to know the value of these flags to disassemble the memory contents. The **mx** command tells the emulator the value of M flag and/or X flag.

The -c option can be specified to set the current value of M and X flag in processor status register.

Specific Command Syntax B-9

Notes

B-10 Specific Command Syntax

### Index

| Α | adaptor <b>3-4</b>             |
|---|--------------------------------|
|   | ADDRESS syntax <b>B-7</b>      |
|   | Analyzer                       |
|   | configuration 2-24             |
|   | halting <b>2-26</b>            |
|   | pipeline 2-26                  |
|   | predefined status equates 2-27 |
|   | restrictions 2-31              |
|   | storage specification 2-24     |
|   | trace list display 2-25        |
|   | trace list format <b>2-25</b>  |
|   | triggering the 2-24            |
|   | Analyzer trace                 |
|   | starting <b>2-25</b>           |
| В | b Command <b>2-20</b>          |
|   | Background monitor A-1         |
|   | bc Command 2-10, 2-28, 4-19    |
|   |                                |

bc Command 2-10, 2-28, 4-19 Before using the emulator 2-2 bp Command 4-20 Break write to ROM 4-19 Break condition 2-28 break conditions after initialization 2-8 breakpoints 2-8

C cf chip Command 4-4 cf Command 2-9 cf ipmr Command 4-6 cf iram Command 4-5 cf irom Command 4-6 cf isfr Command 4-4 cf map Command 4-12 cf mode Command 4-7 cf rdy command 4-11

Index-1

cf thold Command 4-15 cf trfsh Command 4-15 cfchip Command 2-9 cim Command 2-28 clock internal clock **4-10** Comfiguration enable/disable mapper 4-12 Command prompts 2-19 Commandhelp 2-6 Commands b **2-20** bc 2-10, 2-28, 4-19 bp 2-27, 4-20 cf **2-9** cf chip **2-9** cf map **4-12** cf rdy 4-11 cf rsp 4-13  $cf \ thold \ \textbf{4-15}$ cf trfsh **4-15** cim **2-28** configuration 4-1 cov 2-30 equ 2-27 help 2-6 m 2-13, 2-21 map 2-12, 4-16 measurement 4-1 mx **2-17** r **2-20** recalling 2-24 reg 2-21 rst 2-19 s **2-22** t **2-25** tf **2-25** tg **2-24** th 2-26 tl **2-25** 

tsto 2-24

2-Index

xp 2-14 Comparison of foreground/background monitors A-1 CONFIG\_ITEMS syntax B-2 Configuration analyzer 4-2 breaks 4-19 clock selection 4-9 enable/disable target interrupts 4-10 enable/disable to trace DMA cycles 4-15 enable/disable to trace hold cycles 4-15 enable/disable to trace refresh cycles 4-15 for getting started 2-9 introducing RDY input 4-11 memory mapping **4-16** processor to emulator/target system 4-3 system 4-2 types of 4-1 Coordinated measurement commands 4-2 cov Command 2-30 Coverage measurement 2-30

#### **D** Displaying

configuration 4-3 registers 2-21 trace list 2-25 DT register 4-15

#### **E** emulation memory

after initialization 2-8 mapping internal RAM and SFR area 4-18 Emulation pod ordering information 1-3 Emulation processor ordering information 1-3 Emulator configuration 2-9 purpose 1-1 emulator configuration after initialization 2-8 Emulator features analyzer 1-4 breakpoints 1-6

Index-3

coverage measurements 1-6 emulation memory **1-4** foreground and background monitor 1-5 processor reset control **1-6** register display/modify 1-5 restrict to real-time runs 1-6 single-step processor 1-6 Emulator limitations 1-7 Access to Internal RAM 1-7 accessing external memory in SFR area 1-8 clock speed 1-7 displaying memory **4-19** DMA support 1-7 emulation command fails in stop/wait mode 1-8 high speed bus mode 1-8 modify/display internal RAM 2-22 RDY/HOLD input in background cycles 1-8 RMPA instruction 1-8 stack pointer 1-8 step command to Interanl RAM 1-7 step command with foreground monitor 1-7 step fails when an interrupt exists 1-8 trace internal RAM 1-7 watch dog timer 1-7 Emulator specific command syntax B-1 equ Command 2-27 es(emulator status) command 2-8 evaluation chip 1-8, 4-22

**F** Foreground monitor

address requirements 4-9 cim command is unavailable A-6 defining chip name A-4 defining monitor address A-3 defining processor mode register address A-4 limitations A-6 s command is unavailable A-6 Foreground monitors A-2 example of using A-3 Function codes memory mapping 4-16

4-Index

- H Halting the analyzer 2-26 Help 2-6 help information on system prompts 2-7 helpCommand 2-6 high speed access mode 1-3 high speed bus mode 1-8, 4-22 Hold cycles enable/disable tracing hold cycles 4-15
- Information help 2-6 init (emulator initialization) command 2-8 initialization, emulator 2-8 warm start 2-8 Installing target system probe target system probe 3-2 internal RAM 4-18
- L limitations
  - Access to Internal RAM 4-21 accessing external memory in SFR area 4-22 clock speed 4-21 DMA support 4-21 emulation command fails in stop/wait mode 4-22 high speed bus mode 4-22 RDY/HOLD input in background cycles 4-22 RMPA instruction **4-22** stack pointer 4-22 step command to Interanl RAM 4-21 step command with foreground monitor 4-21 step fails when an interrupt exists 4-22 trace internal RAM 4-21 watch dog timer 4-21 Loading programs for Transparent Configuration 2-14 transfer utility **2-14** Loadingprograms 2-13 for Standalone Configuration 2-13
- M m Command 2-13 mac Command 2-23 macros after initialization 2-8

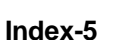

map Command 2-12, 4-16 Memory Display mnemonic format 2-17 setting up M flag andX flag 2-17 memory map after initialization 2-8 Memory mapping 4-16 defining memory type to emulator 4-16 for getting started program 2-12 function codes 4-16 internal ROM 4-17 memory for monitor program 4-17 sequence of map/load commands 4-18 Memory search 2-29 Mnemonic display format 2-17 Monitor select foreground/background monitor 4-8 monitor program 1-5 background 1-5 foreground 1-5 Monitors background A-1 comparison of foreground/background A-1 mx Command 2-17

#### N notes

foreground monitor is written for RASM77 A-3

- P Prerequisites for using the emulator 2-2 Program loads 2-13 prompts 2-7 emulator command 2-19 help information on 2-7 using "es" command to describe 2-8 Purpose of the Emulator 1-1
- R r Command 2-20 Refresh cycles enable/disable tracing refresh cycles 4-15 reg Command 2-21 Register Display 2-21 REGISTERS syntax B-8

6-Index

Restrict to real time runs permissible commands **4-14** target system dependency **4-14** Restrictions Analyzer **2-31** rst Command **2-19** run from reset **3-5** 

**S** s Command **2-22** 

unavailable with foreground monitor A-6 Sample programs for getting started 2-3 SFR 4-18 displaying without suspending user program 2-22 Shrink DIP package 3-4 single step 2-22 disassembled mnemonic and mx command 2-23 limitation 2-23 software breakpoints 4-20 after initialization 2-8 defining in internal RAM 2-28 defining in target ROM 2-28 stack pointer 1-8, 4-22 Starting a trace 2-25 Storage qualifier 2-24 supported microprocessors 1-3 Syntax (command), specific to 7750/51 Series emulator B-1

#### T t Command 2-25

Target system dependency on executing code **4-14** Target system probe cautions for installation **3-2** installation **3-2** installation procedure **3-3** target system reset run from reset **3-5** tf Command **2-25** tg Command **2-24** th Command **2-26** tl Command **2-25** Trace list display **2-25** Trace list format **2-25** 

Index-7

Tracing program execution 2-24 Transfer utility 2-14 Transparent mode 2-14 Trigger signals break upon 4-20 tsto Command 2-24 Types of configuration 4-1

W wait mode 1-8, 4-22 warm start initialization 2-8 watch dog imer enable/disable 4-12

X xp Command 2-14

8-Index